### L'outil Signalement-ambroisie.fr le maillon indispensable entre le citoyen et la collectivité

#### Les Webinaires du CNFPT

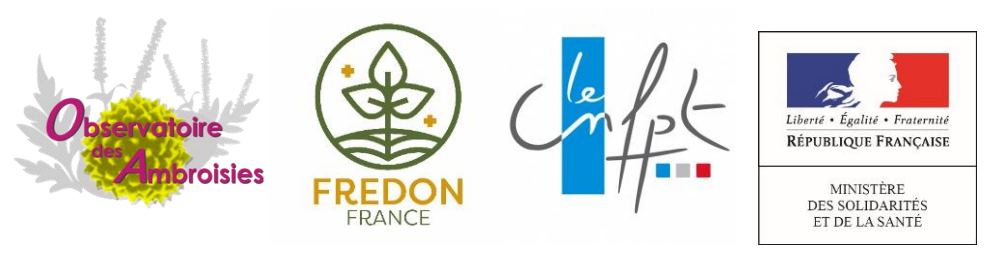

ION AMBROISIE ATTENTION AMBRUIJIE AI

Elias Ouadghiri et Elodie Plancque Référents nationaux Atlasanté 23 juin 2020

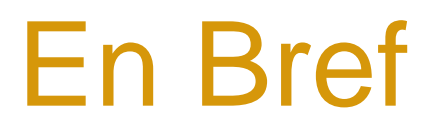

- Les enjeux : pourquoi utiliser signalement-ambroisie ?
- Les acteurs de la lutte
- L'outil Signalement-ambroisie : un outil de suivi et de gestion

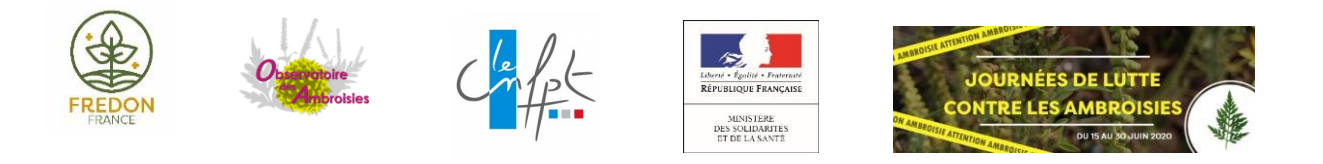

## Répartition des trois ambroisies réglementées entre 2000 et 2018

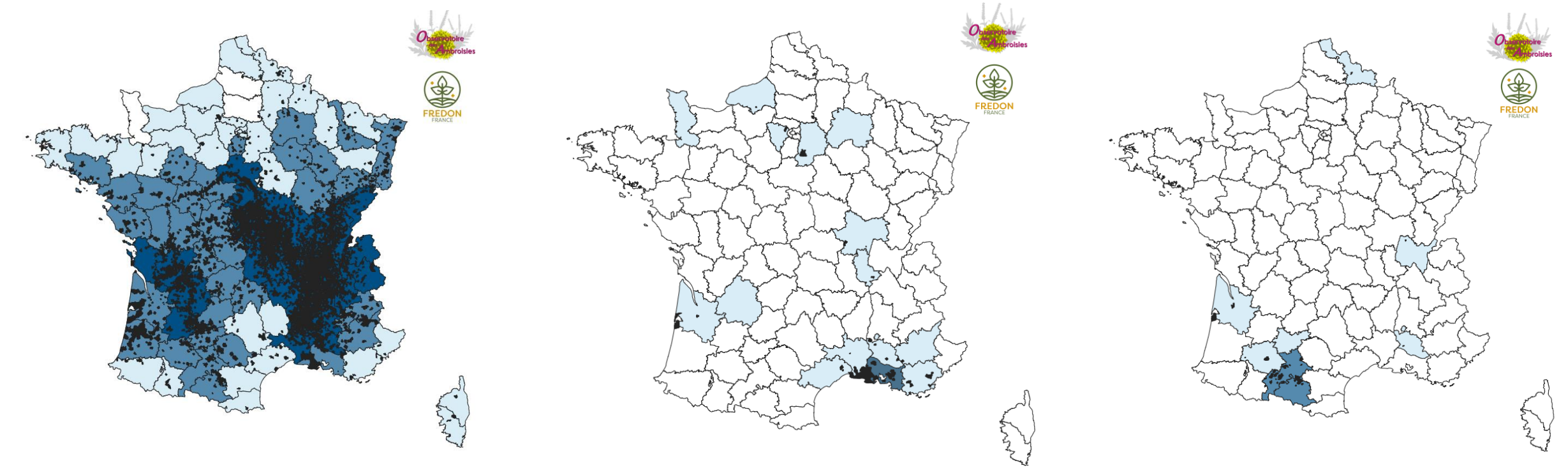

Ambroisie à feuilles d'armoise

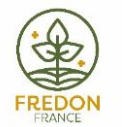

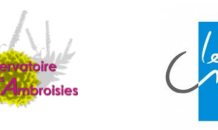

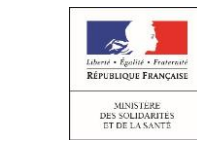

Ambroisie à épis lisses

Ambroisie trifide

### Ambroisie = problématique sanitaire

- La **pollinose** est caractérisée par des **réactions allergiques** au niveau des muqueuses respiratoires et oculaires.
- L'allergie respiratoire se présente sous deux formes principales :
- l'asthme allergique
- Plus rarement, au niveau cutanée : eczéma ou urticaire.
- La rhinite allergique multiplie le risque d'apparition de l'asthme d'un facteur 4 environ.

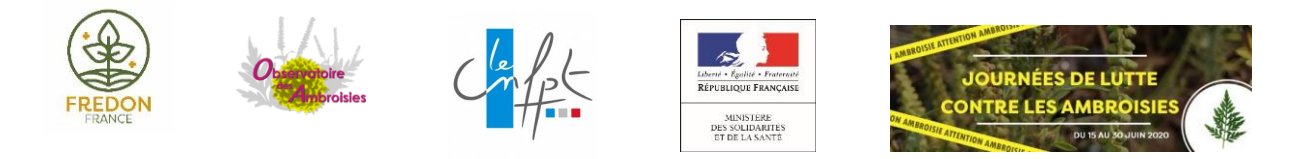

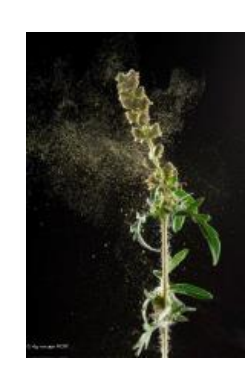

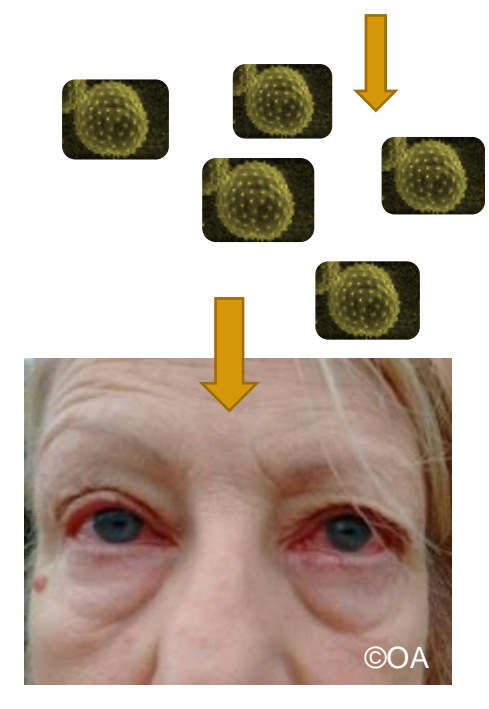

### Ambroisie = problématique sanitaire

 ~10 grains/m3 d'air peuvent suffire pour entrainer des symptômes allergiques

Une plante émet plusieurs centaines de grains de pollen par jour

- Un pollen au **potentiel allergisant** classé comme **fort** par le RNSA (= classification la plus élevée)
- Des allergies qui interviennent en fin d'été
- La prévalence de l'allergie augmente avec le degré d'exposition aux pollens
- Impacts indirects : mal-être, fatigue, inconfort, sommeil de mauvaise qualité, absentéisme, etc.

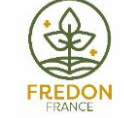

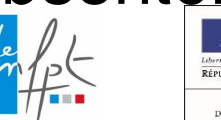

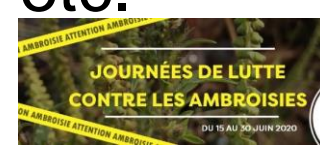

### Etude de l'impact médico-économique en Auvergne-Rhône-Alpes 2017

- Nombre de personnes ayant eu recours à des soins : 660 000 personnes (10% de la population de la région)
- Coût sanitaire Ambroisie en Auvergne-Rhône-Alpes : 40,6 millions d'euros

Source : Analyse des données médico-économiques 2017 réalisée par l'ORS ARA, à la demande et avec le financement de l'ARS Auvergne-Rhône-Alpes.

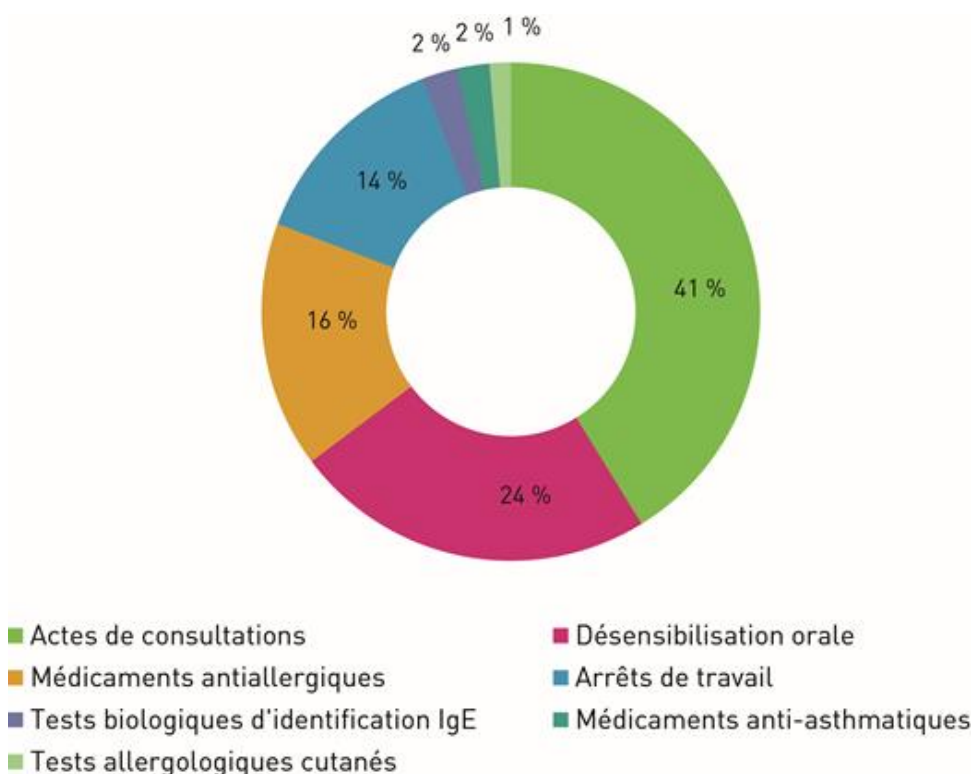

Répartition du coût total estimé de l'allergie à l'ambroisie par type de coût en Auvergne-Rhône-Alpes en 2017

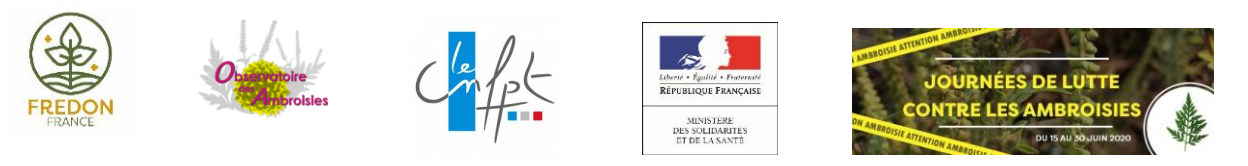

En Occitanie, 420 000 personnes potentiellement allergiques

Pouvant représenter un coût de 30 M €

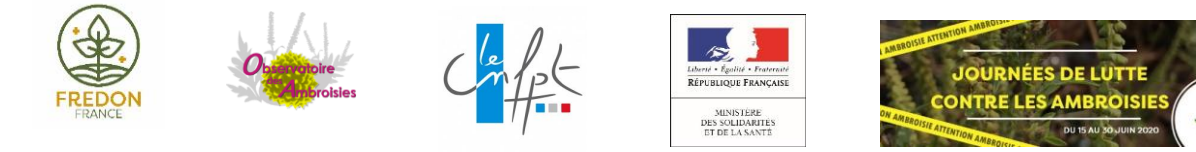

#### AMBROISIE ET SI LA FRANCE ETAIT AUTANT TOUCHÉE QU'AUVERGNE-RHONE-ALPES **QUELS IMPACTS SANITAIRES ?** Un scénario du pire avec 5,3 millions de personnes allergiques 30 M C 329 M€ de dépenses de soins 1 000 000 Hergiques 62 M € 28 M C and the second second s distinguishing on the 0.6 M 1 30 M C 25 M C -L'AMBROISIE NUIT À LA SANTE AGISSONS AVANT QU'IL NE SOIT TROP TARD www.ambroisie.info

### Ambroisie : problématique agricole

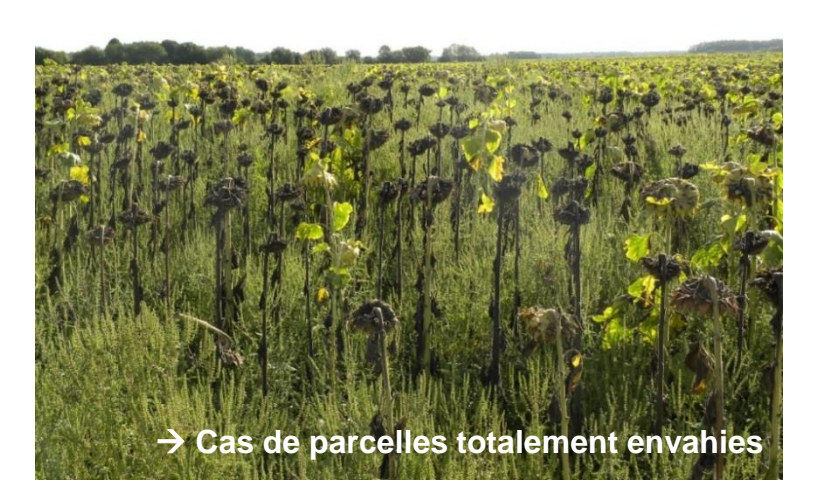

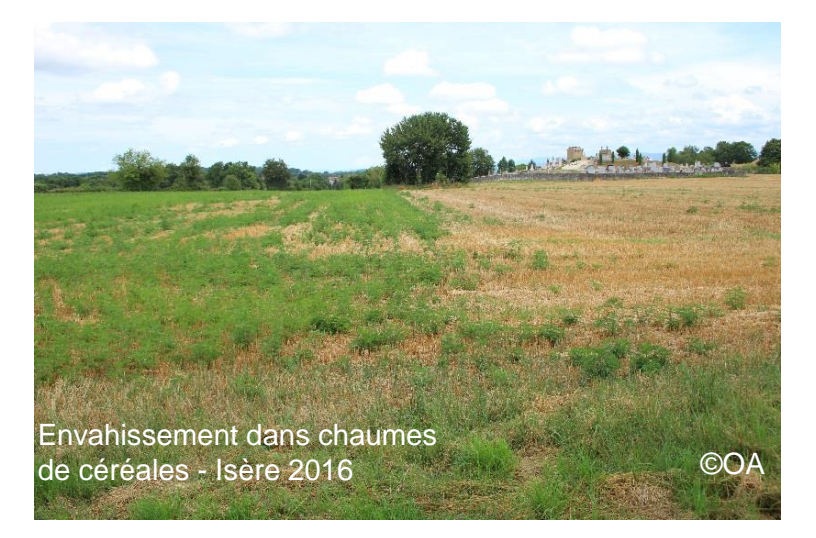

- Coût de gestion supplémentaire
- Perte de rendement
- Déclassement des lots (semences non-conformes)
- Pénalités PAC
- Apparition de résistances aux herbicides

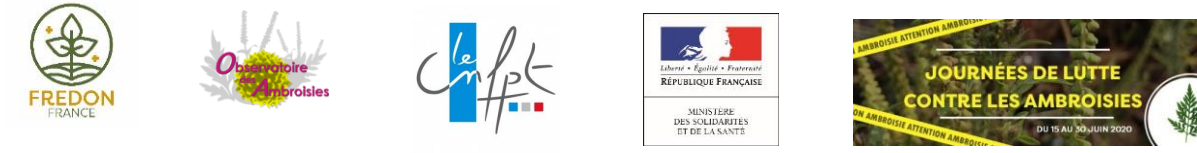

### Comment l'identifier ?

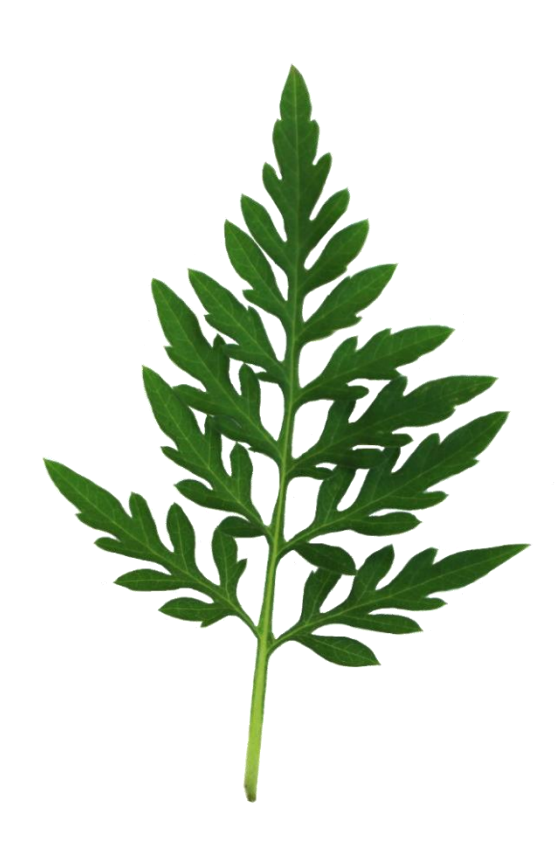

#### LA FEUILLE :

Profondément découpée

Verte de chaque côté

Pas d'odeur quand on la froisse

Feuilles opposées à la base puis alternes avant floraison

Doublement lobée, lobée ou lacérée

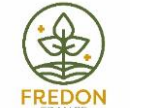

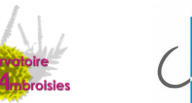

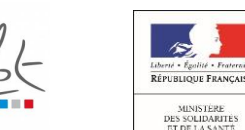

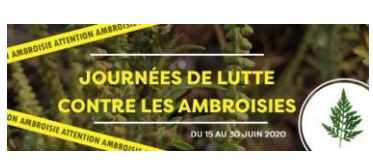

#### LA TIGE :

#### Velue

Devenant rougeâtre à violette à partir de juillet

Teinte marron après les 1ers gels

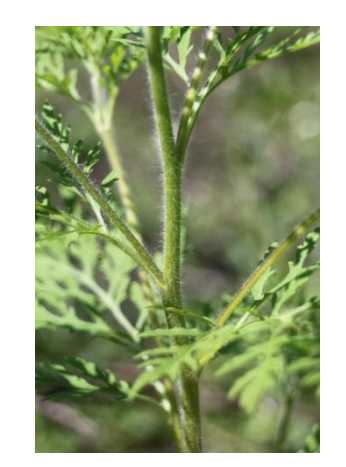

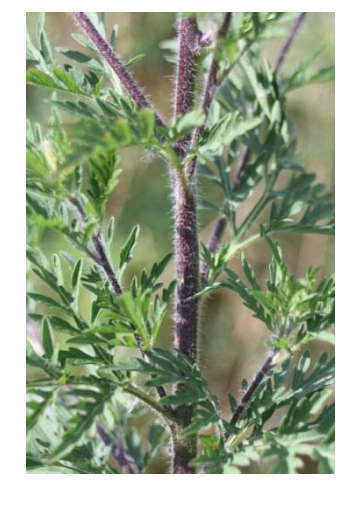

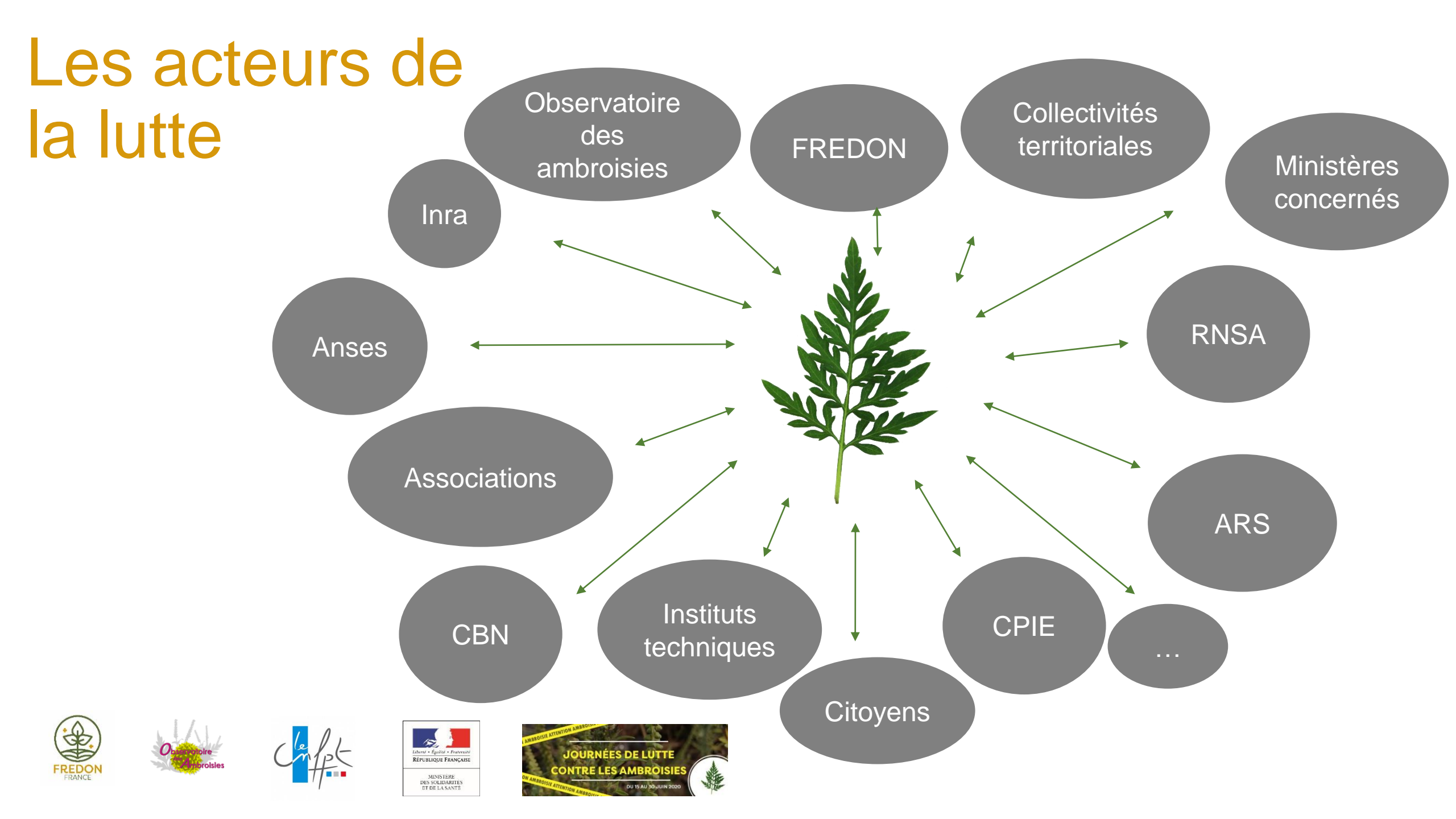

### Les coordinateurs de la lutte

Selon les régions, ils peuvent être des CPIE, FREDON ou agents ARS

- Identifier un réseau d'acteurs
- Constitution d'un comité de coordination départemental associant les principaux organismes concernés
- Animer le réseau de référents territoriaux
- Partager l'information
- Relayer l'information sur la Plateforme de Signalement

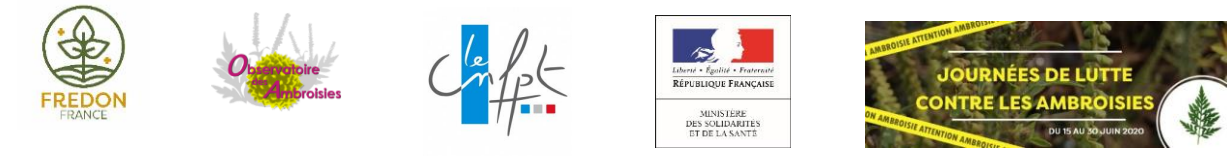

### Quel rôle ont les collectivités ?

- Les maires peuvent participer aux côtés du préfet de département à l'élaboration de l'arrêté préfectoral et à la mise en œuvre des mesures.
  Ils font appliquer l'arrêté préfectoral sur leurs communes
- Les collectivités territoriales concernées peuvent désigner un ou plusieurs référents territoriaux
- Elles gèrent le risque ambroisie sur les terrains dont elles ont la charge

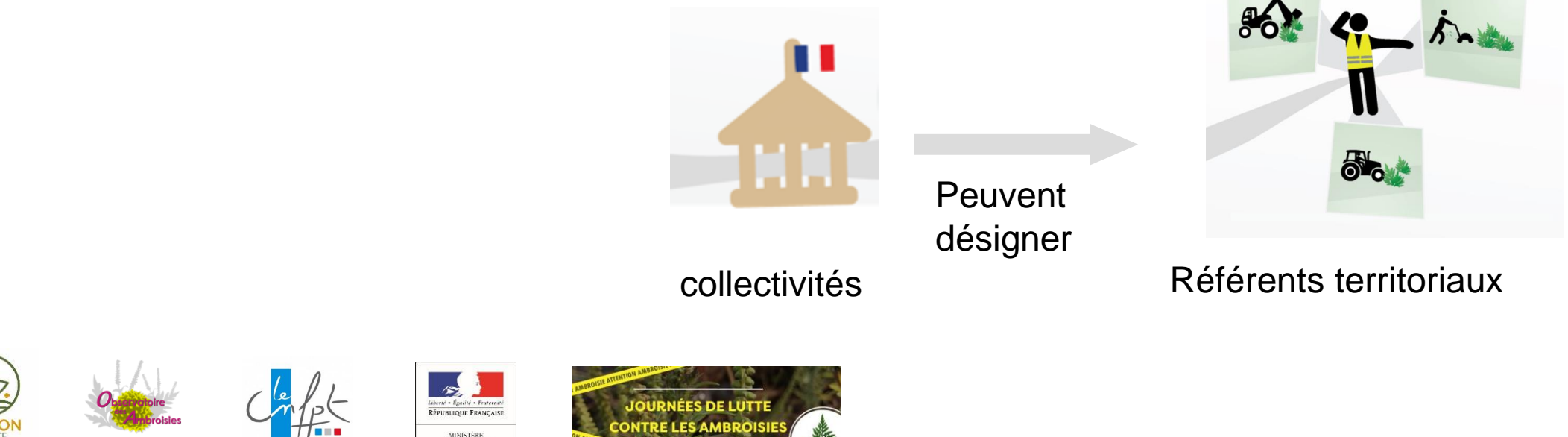

# Le référent territorial, un acteur clé de la lutte contre l'ambroisie

## Qui agit en faveur de la santé et de l'environnement de ses concitoyens !

Les missions des référents territoriaux sont, de façon annuelle :

- **Repérer** la présence, participer à la **surveillance**
- Informer les personnes concernées des mesures à mettre en œuvre pour prévenir l'apparition de ces espèces ou pour lutter contre leur prolifération
- Veiller et participer à la mise en œuvre de ces mesures.

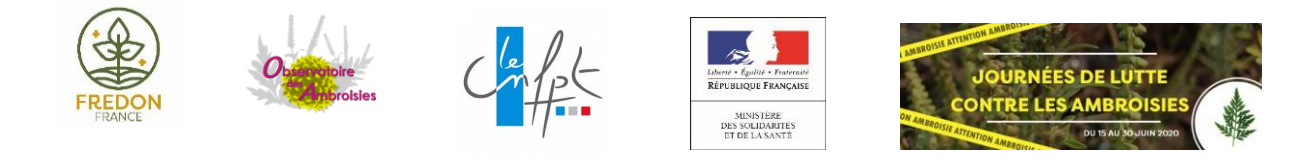

### Comment devenir référent territorial ?

Pour désigner un référent territorial ambroisie, la mairie doit remplir le formulaire en ligne :

https://framaforms.org/inscription-referent-territorial-ambroisie-1569419648

Dès validation par l'équipe de la plateforme, la mairie et le référent recevront un mail de confirmation, un login et mot de passe.

Le référent aura alors accès à tous les signalements de son territoire de référence et recevra automatiquement par mail les nouveaux signalements.

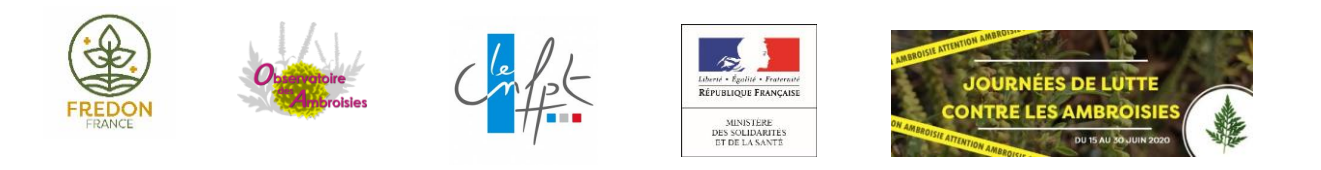

Vous ne savez plus si un référent est désigné ?

Contactez votre animateur régional !

> Un mail de relance de désignation a été envoyé par le RNSA mi-juin.

MINISTERE

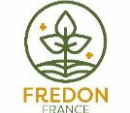

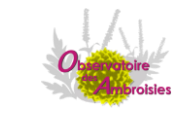

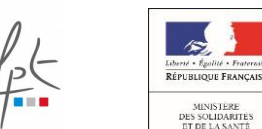

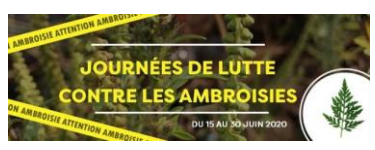

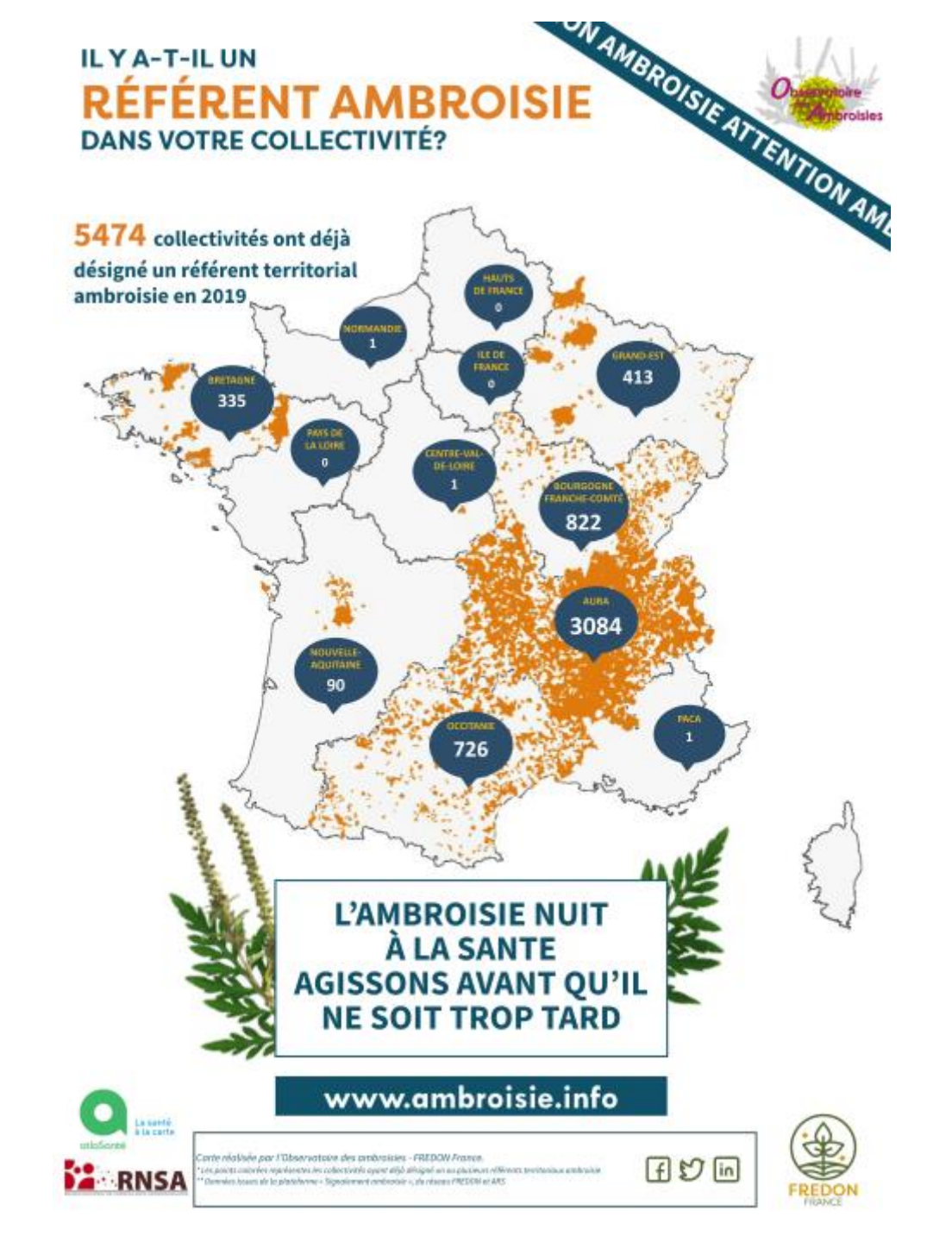

### Signalement-ambroisie L'outil de prévention

Une application smartphone, téléchargeable gratuitement

Des cartes de suivi à accès restreint, sur le web

=> Fournies par la Direction du Numérique des Ministères des solidarités et de la santé ! (Atlasanté)

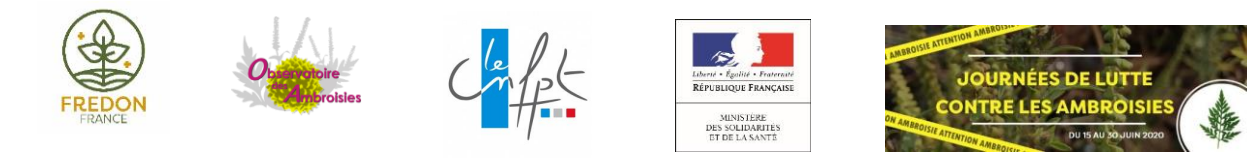

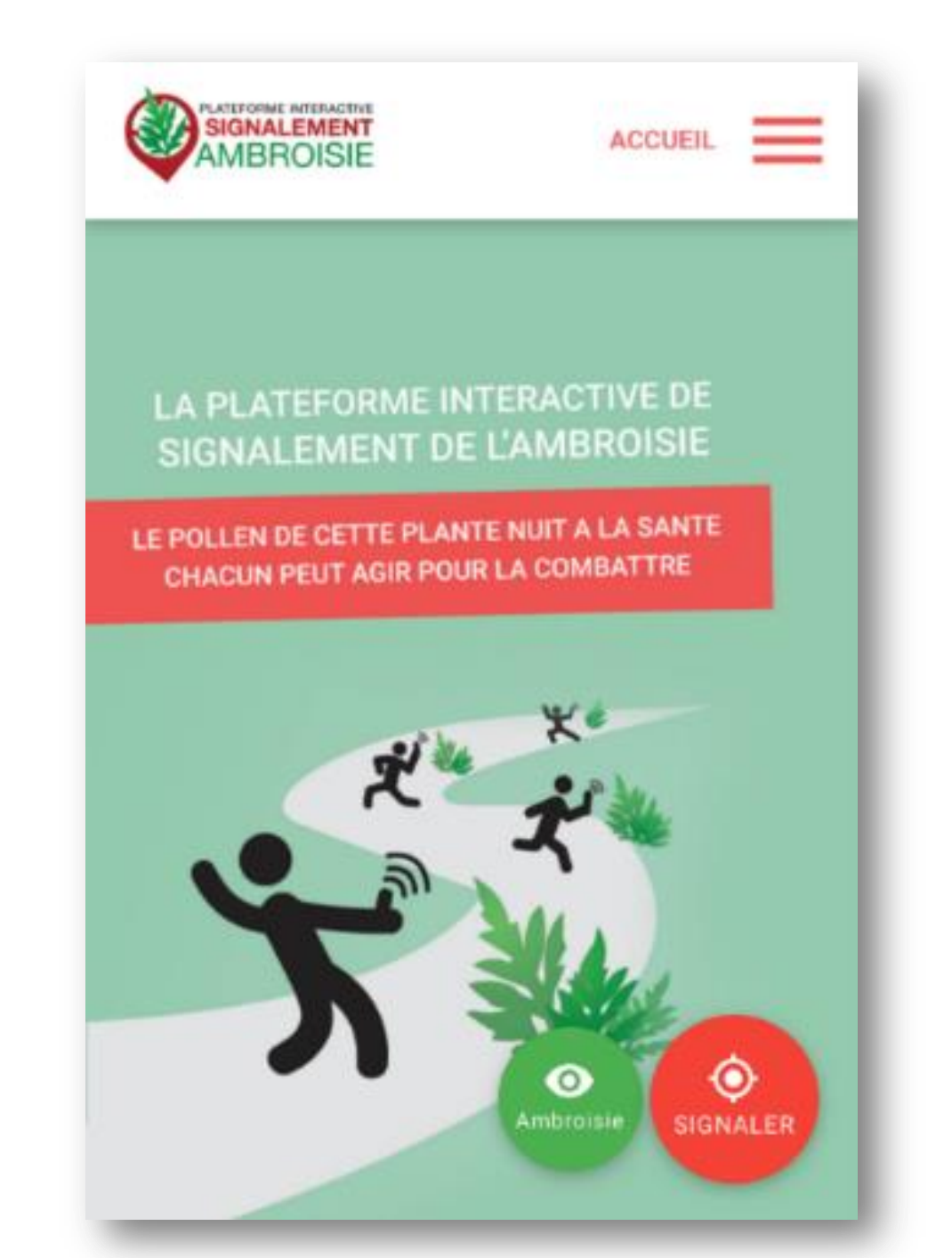

### Un outil coopératif !

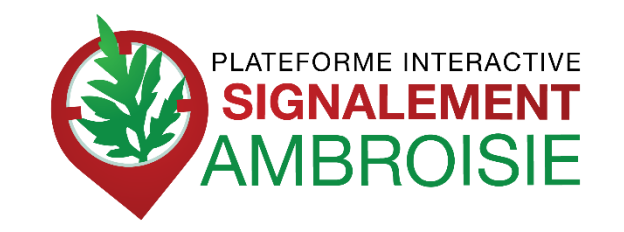

- -> créée en Auvergne Rhône Alpes puis étendu sur toute la France
- -> outil coopératif pour aider au repérage
- -> outil de gestion pour les référents

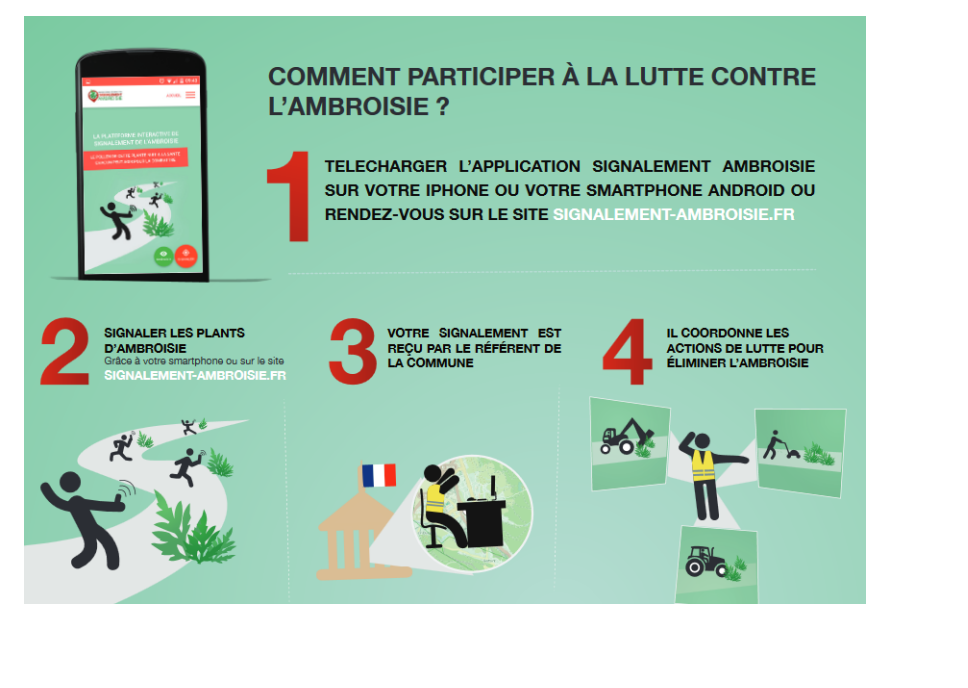

17

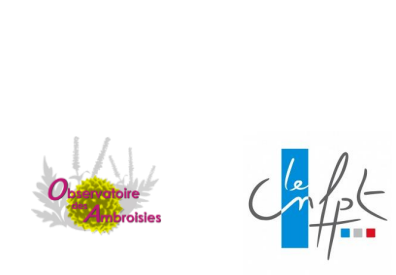

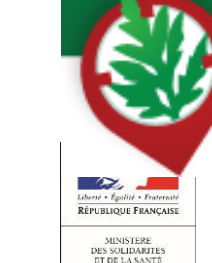

COMMENT PARTICIPER À LA LUTTE CONTRE L'AMBROISIE

Sur SIGNALEMENT-AMBROISIE.FR, par téléphone au 0 972 376 888

ou par mail contact@signalement-ambroisie.fr. Application disponible sur Google Play et l'App Store

### 4 canaux de signalements

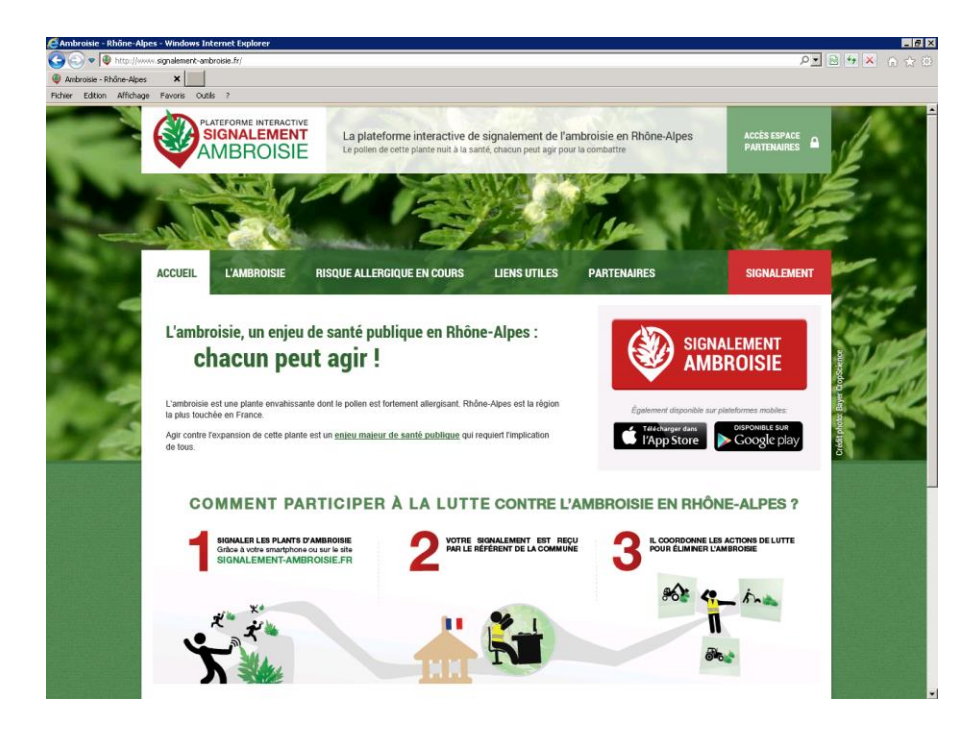

www.signalement-ambroisie.fr

Liberté - Égolité - Franceati République Française Ministère Des solidarités Et de La Santé

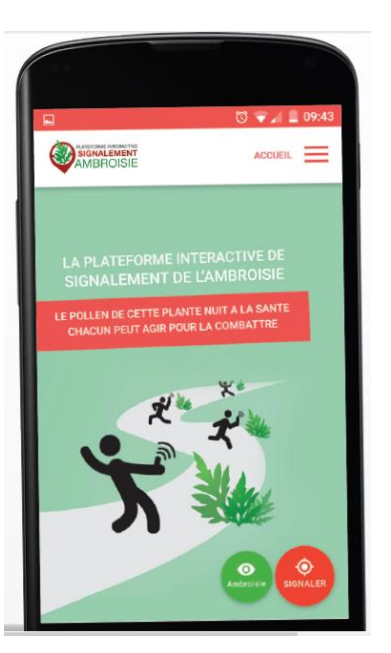

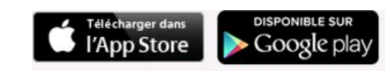

**Application mobile** 

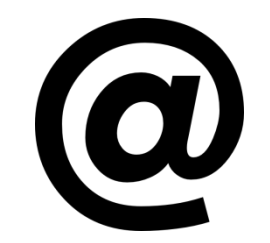

contact@signalement-ambroisie.fr

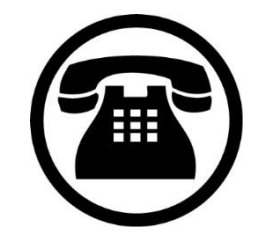

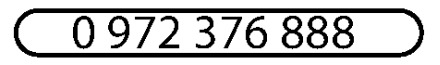

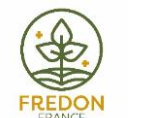

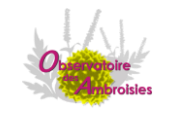

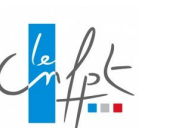

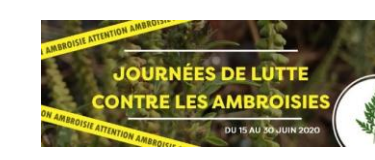

### Le principe

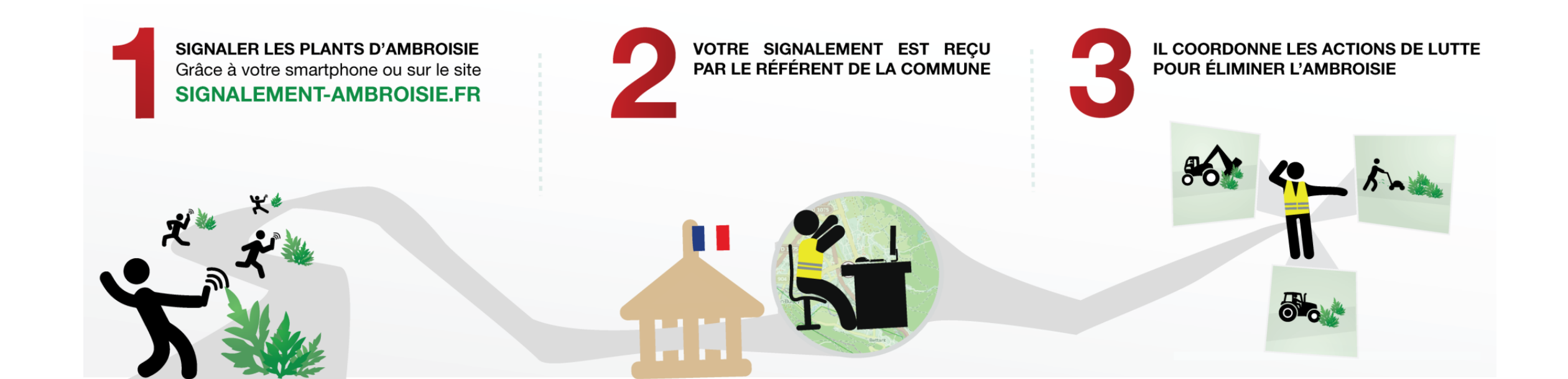

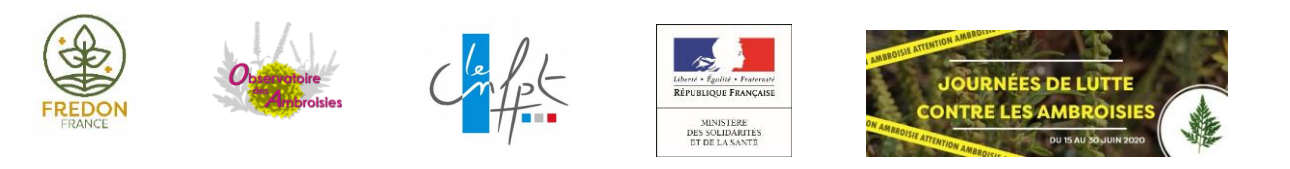

# Le référent territorial, utilisateur impliqué de signalement-ambroisie

Plus concrètement, dans signalement-ambroisie.fr, il :

- Reçoit les notifications mails des signalements faits sur sa commune
- Valide ces signalements (reconnaissance terrain)
- Gère la destruction
- Modifie le statut pour le suivi global

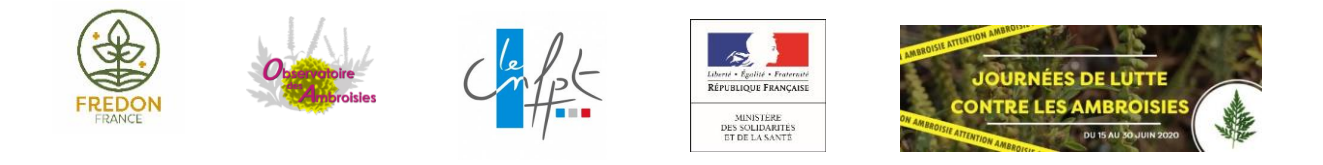

### Des signalements en augmentation

Nombre de signalements par an

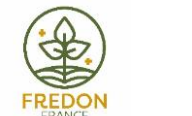

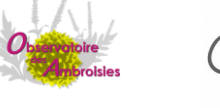

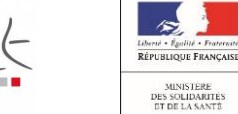

### Bilan 2019

#### 11100 signalements en 2019

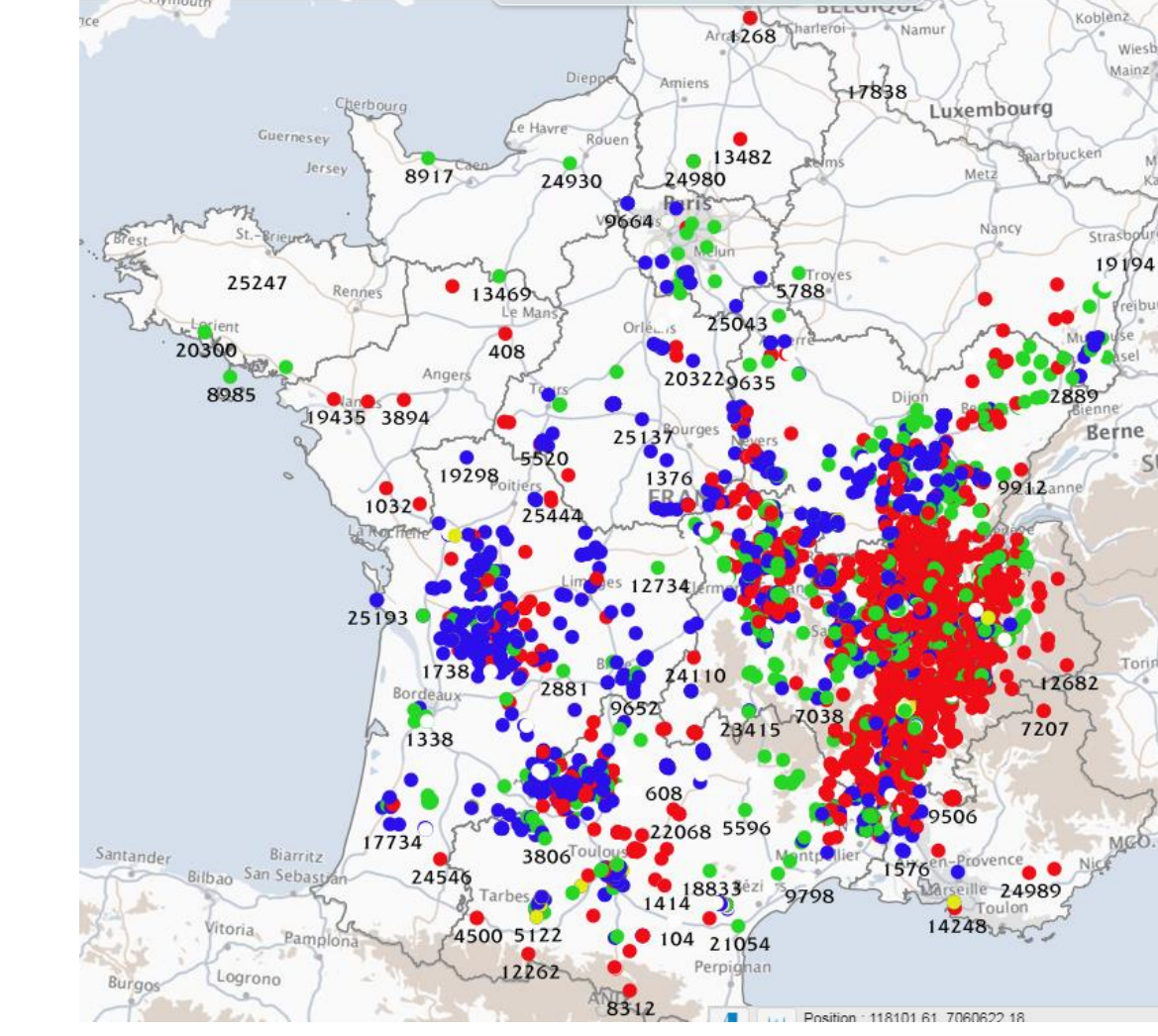

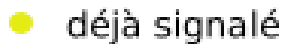

- signalement erroné
- validé détruit
- validé non détruit
- à valider

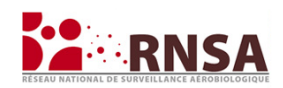

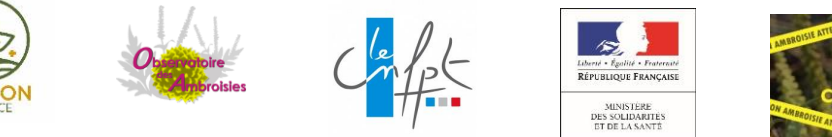

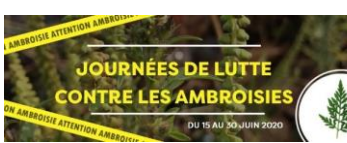

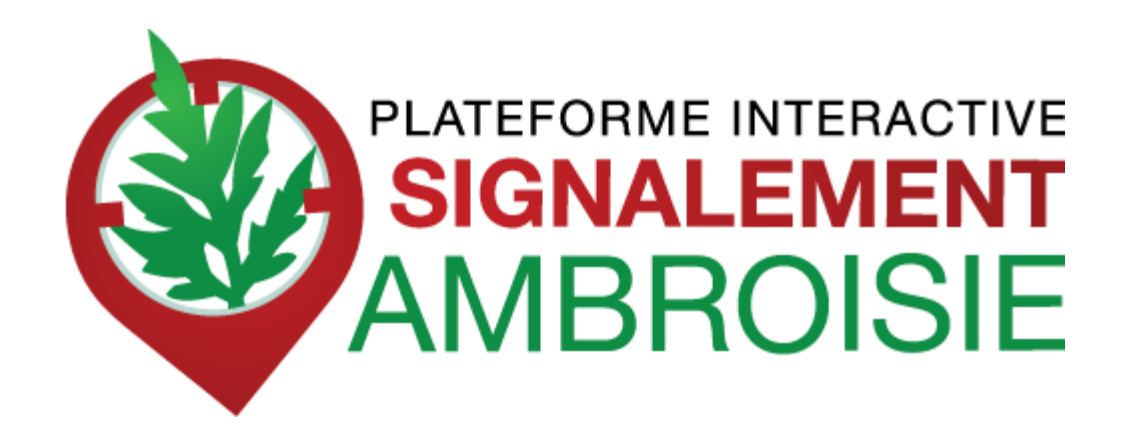

#### Comment faire un signalement d'ambroisie par smartphone?

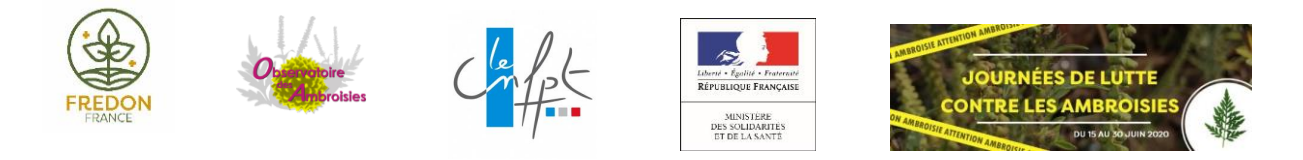

### L'appli smartphone Signalement Ambroisie

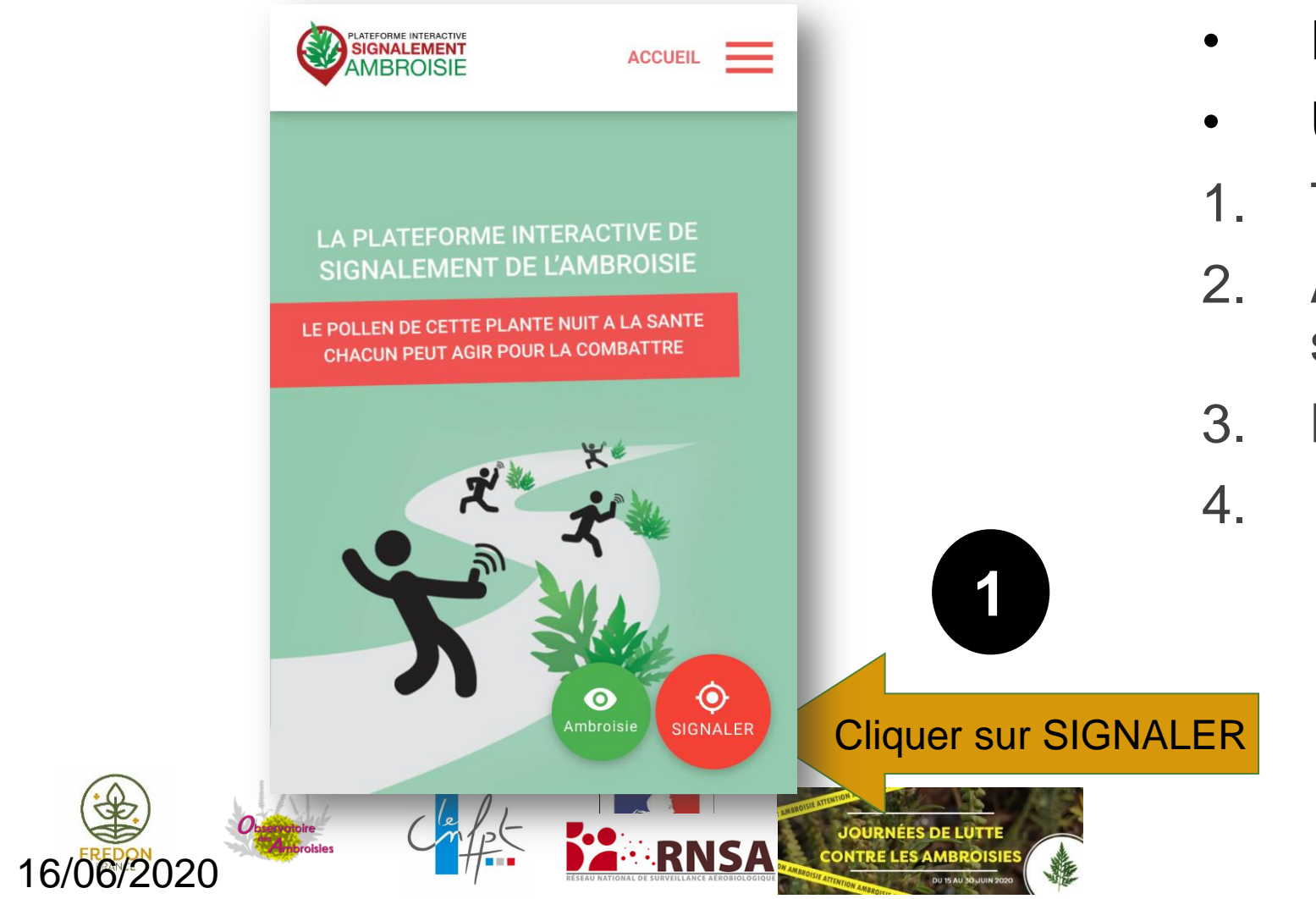

disponible sur l'Appstore et Google Play

- Pour grand public,
- Utile aux référents en repérage
- 1. Télécharger l'application (gratuite)
- 2. Activer la géolocalisation/GPS du smartphone
- 3. Lancer l'application
- 4. Puis 4 étapes

#### **Etape 1 : Demande de photographie**

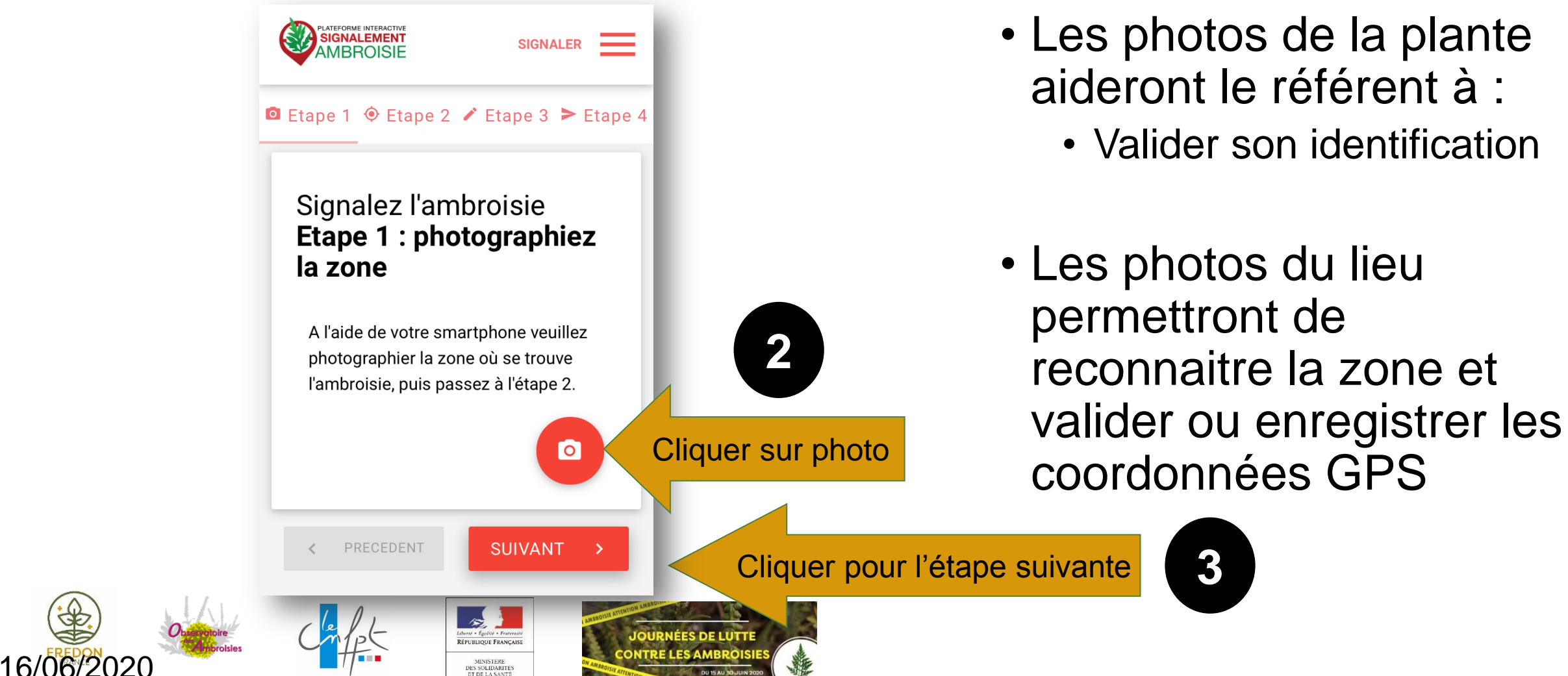

- Les photos de la plante aideront le référent à :
  - Valider son identification

#### **Etape 2 : Emplacement**

SIGNALEMENT

SIGNALER **IBROISIE** Signalez l'ambroisie **Etape 2 : Emplacement** Google ap data ©2015 Googl Emplacement Saisir l'adresse du signalement

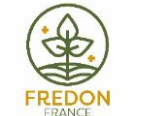

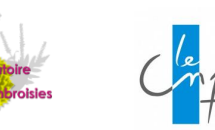

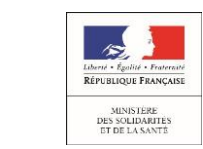

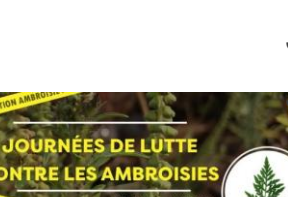

L'emplacement est automatique par géolocalisation mais vous pouvez aussi saisir une adresse en bas

- La précision de la géolocalisation est dépendante de la qualité du GPS du smartphone (avant de réaliser une vaste campagne de repérage assurez-vous de la fiabilité de votre GPS : si elle n'est pas satisfaisante, privilégiez la saisie via site web)
- En absence de réseau « donnée mobile » (3G, 4G), il est quand même possible de signaler (le signalement est enregistré sur le smartphone et sera transmis dès que le réseau sera disponible à nouveau)

#### **Etape 3 : Précisions sur le signalement**

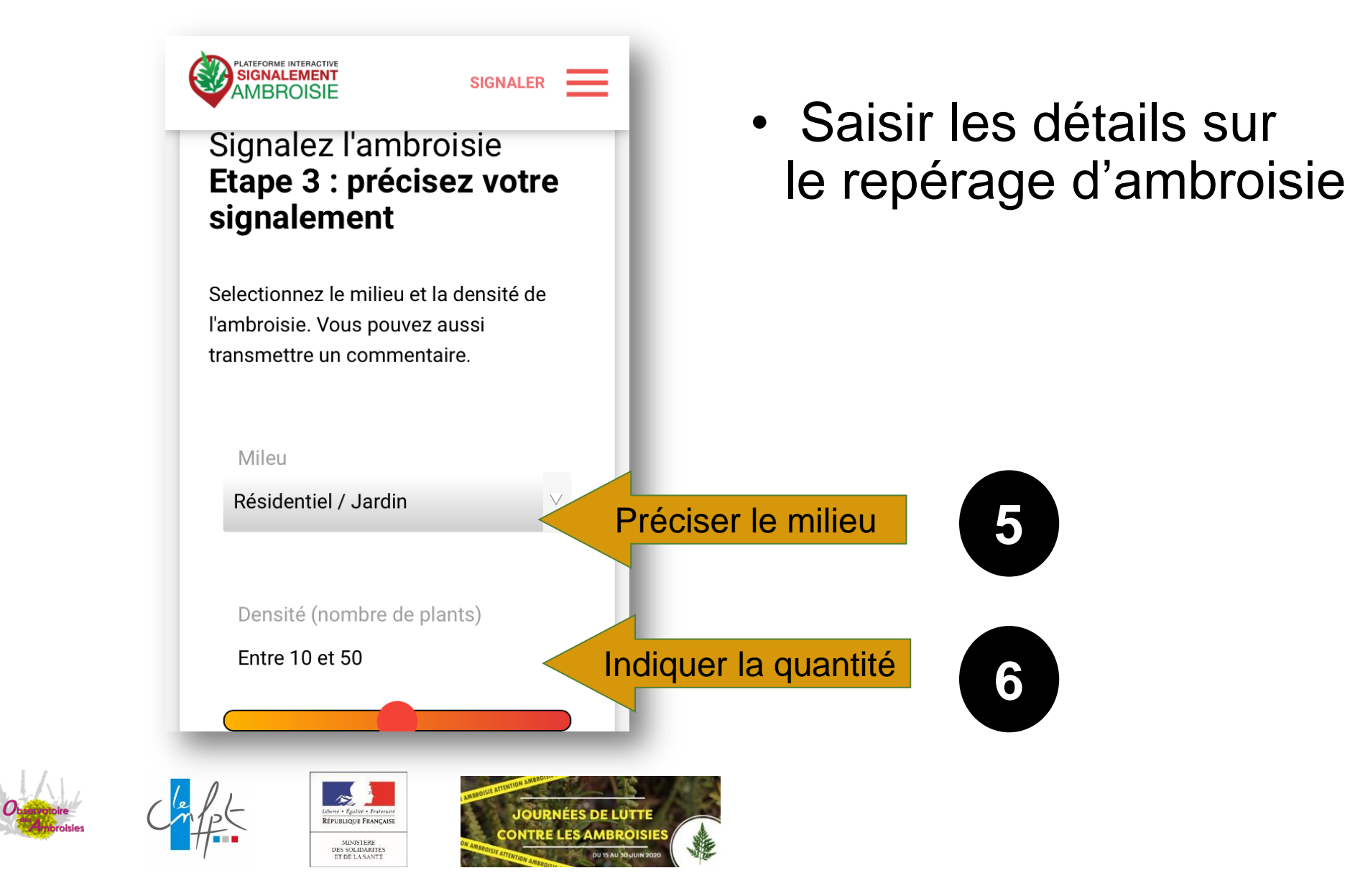

#### Etape 4 : Entrer vos coordonnées et envoyez

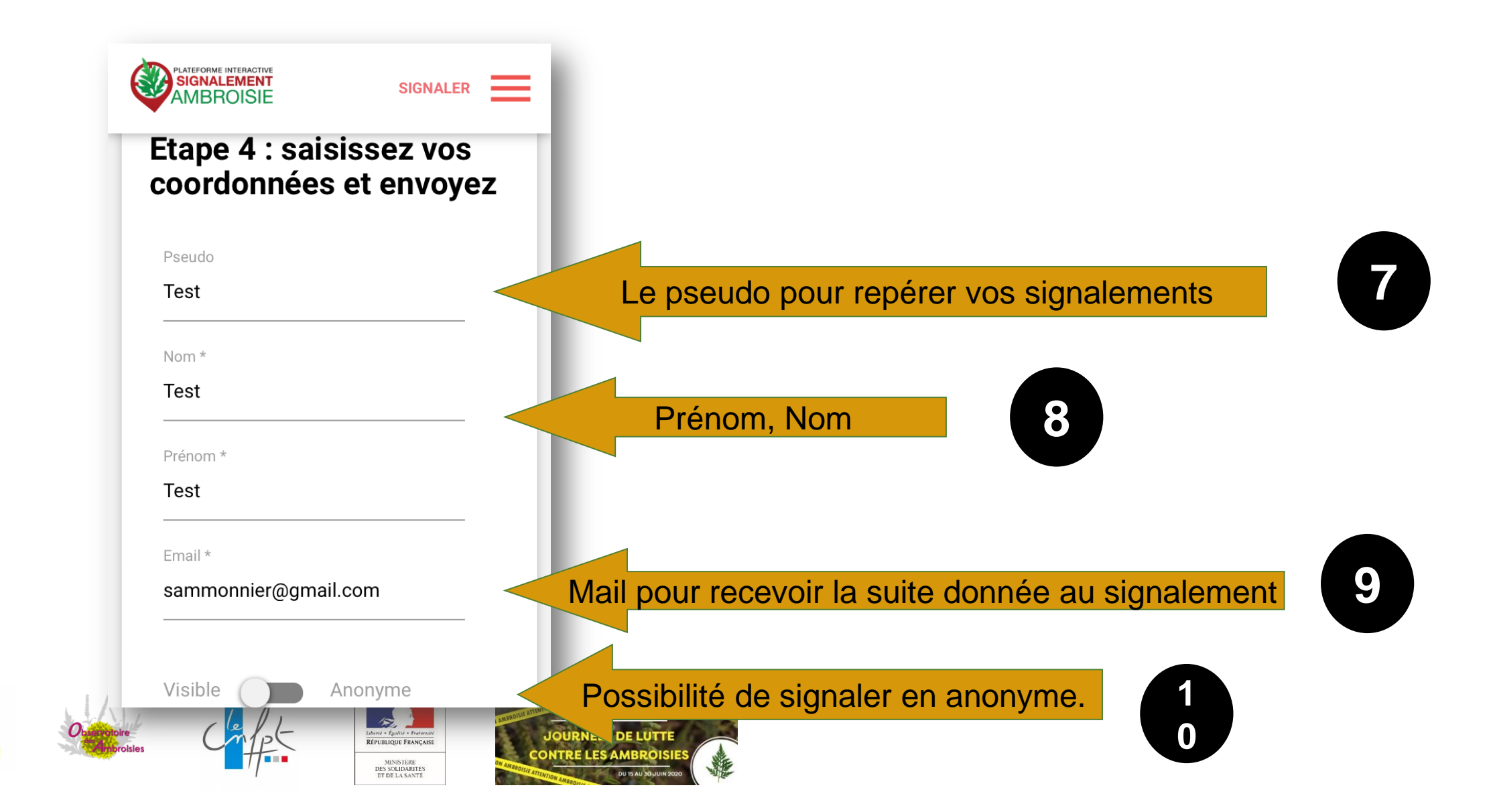

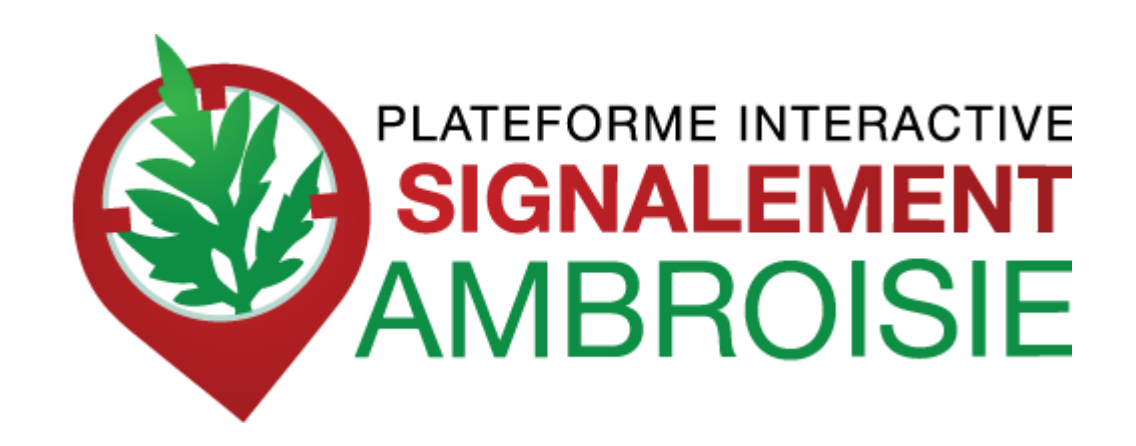

#### ✓ Comment faire un signalement par internet via le site signalement ambroisie?

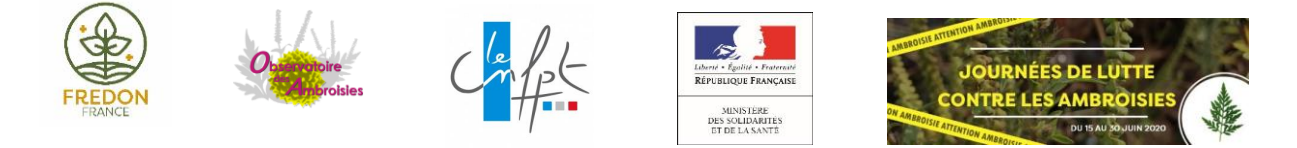

#### EFFECTUER UN SIGNALEMENT D'UN FOYER D'AMBROISIE

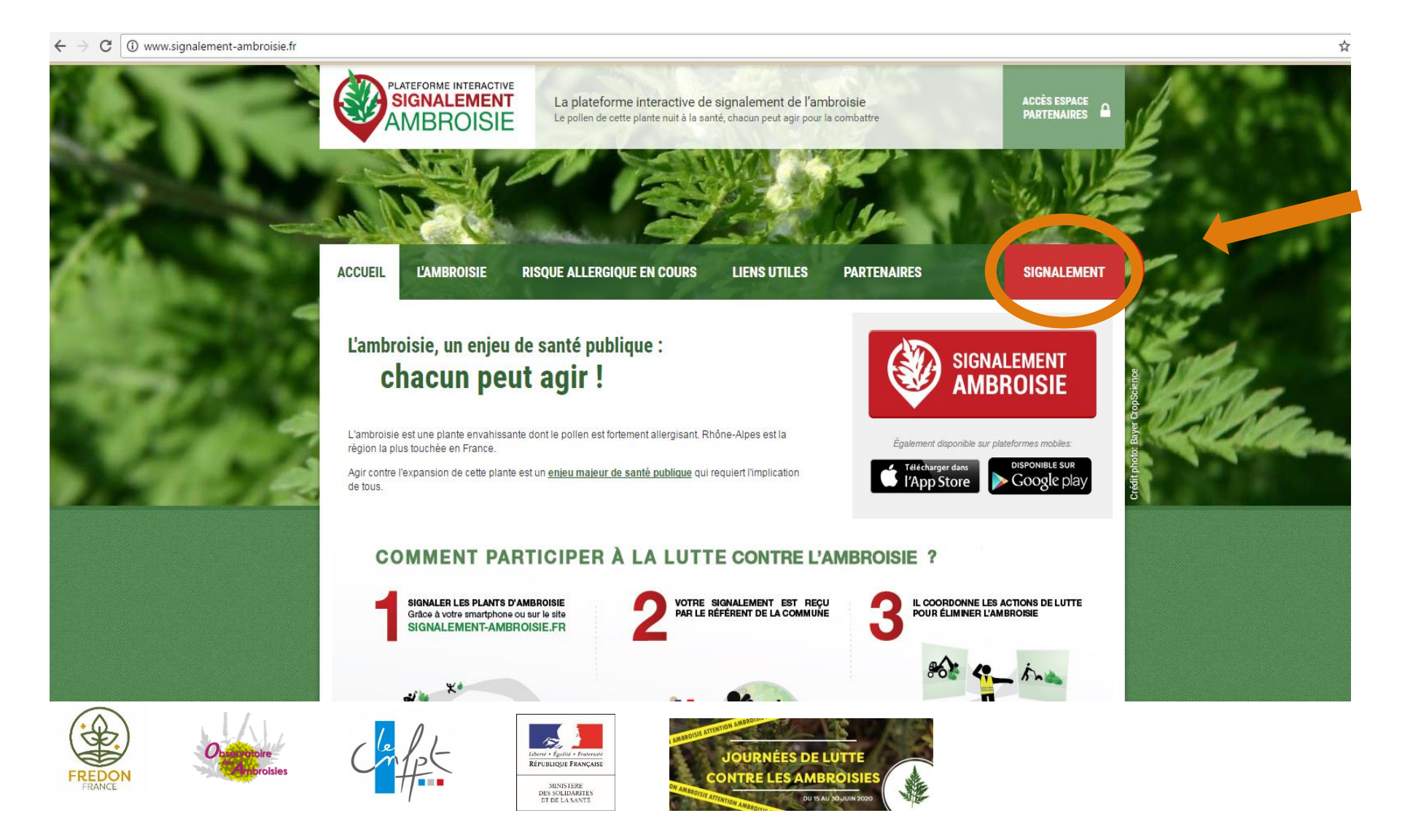

1

Se connecter sur <u>www.signalement-</u> <u>ambroisie.fr</u> et cliquez sur « signalement »

#### EFFECTUER UN SIGNALEMENT D'UN FOYER D'AMBROISIE

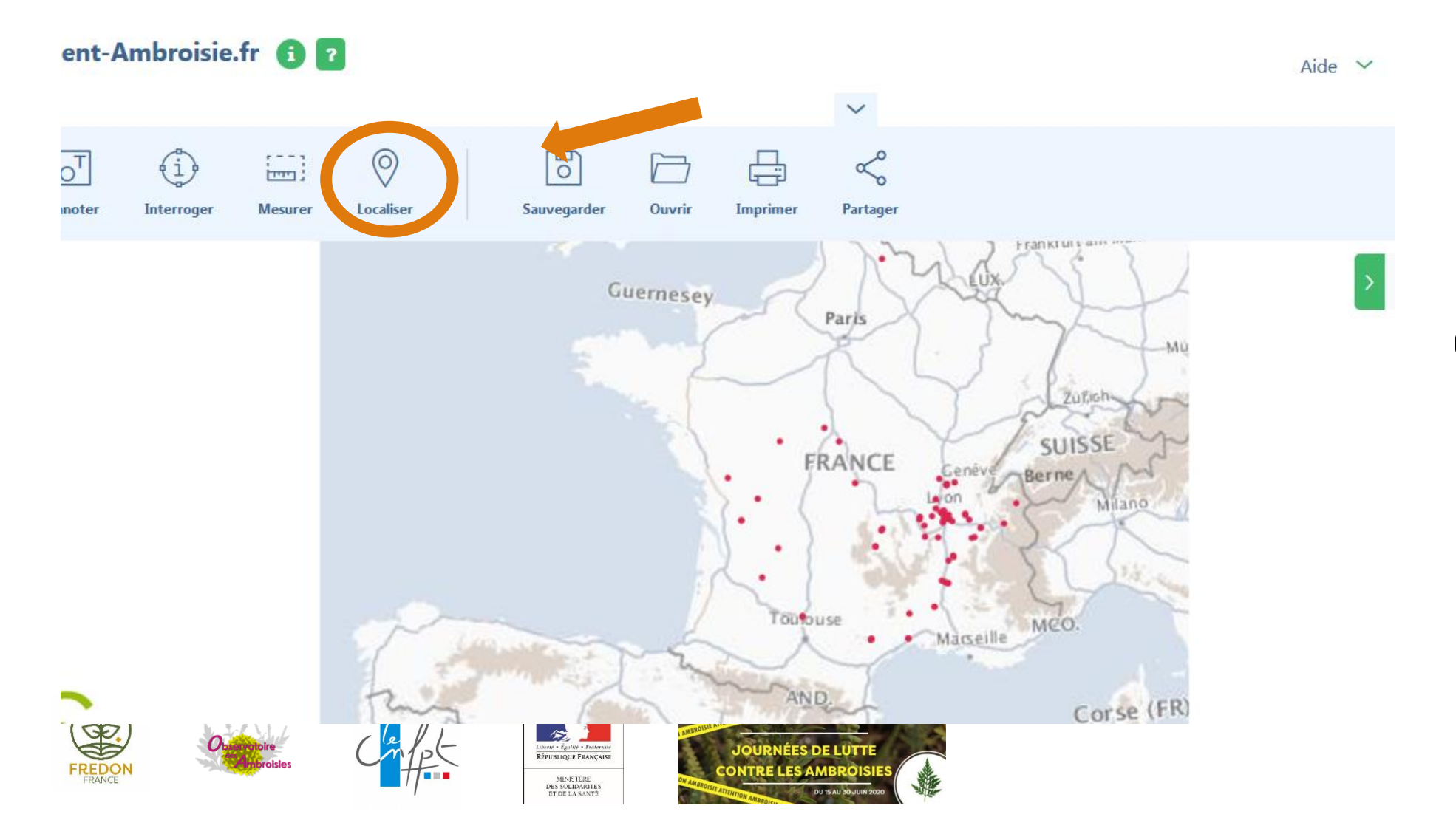

2

Sélectionner le bouton Localiser

(ou zoomer directement sur la carte avec la mollette de la souris)

#### EFFECTUER UN SIGNALEMENT D'UN FOYER D'AMBROISIE

Accéder aux zones prédéfinies

#### Région

Sélectionnez un paramètre

#### Intercommunalités

Sélectionnez un paramètre

ocaliser

\$

\$

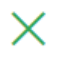

Sélectionner la région puis le département puis la commune concernée et enfin le bouton vert « localiser »

3

La carte zoomera alors sur la commune souhaitée

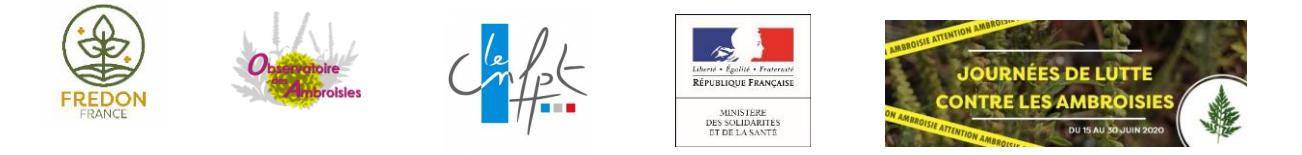

#### EFFECTUER UN SIGNALEMENT D'UN FOYER D'AMBROISIE

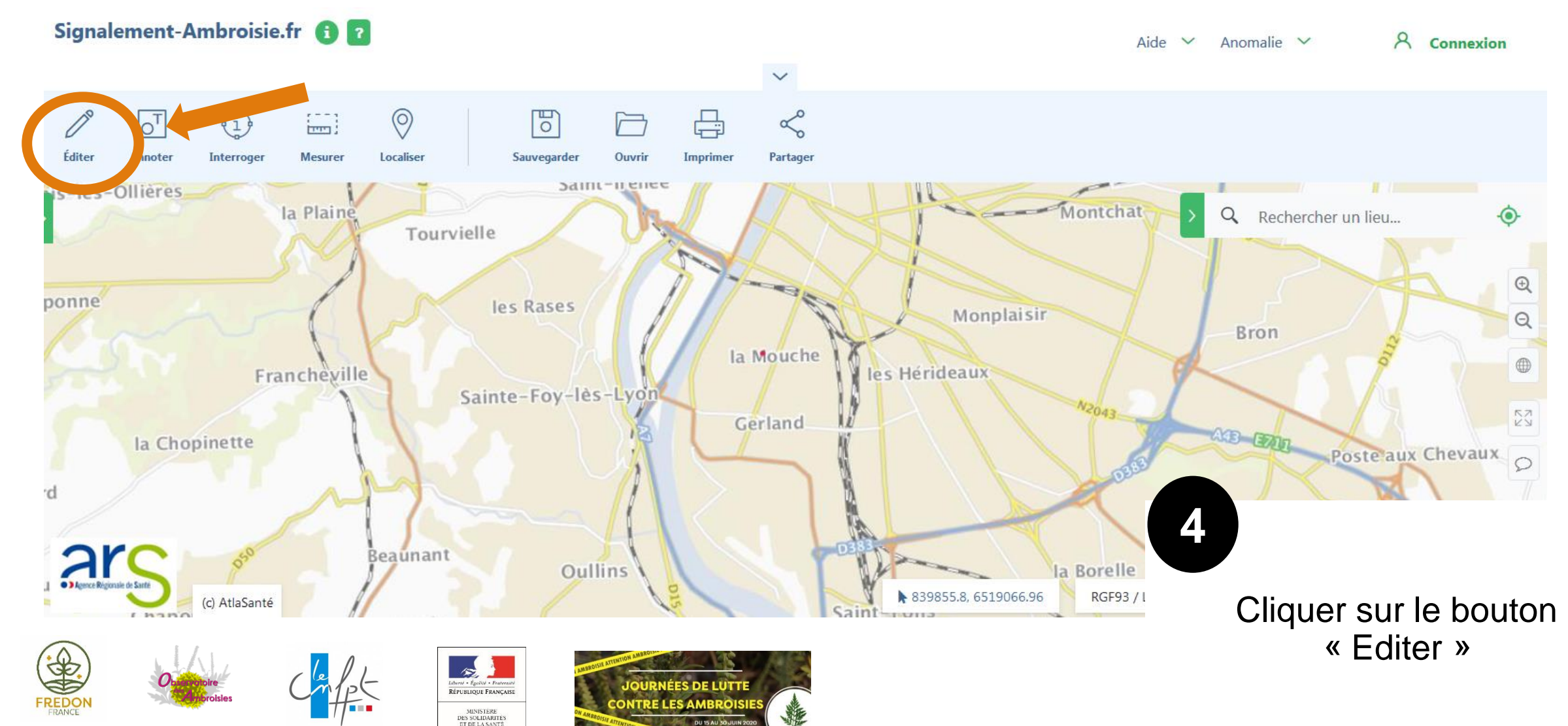

#### EFFECTUER UN SIGNALEMENT D'UN FOYER D'AMBROISIE

12

Liberit • Égalité • Frateriaté RÉPUBLIQUE FRANÇAISE MINISTERE DES SOLIDARITES ET DE LA SANTÉ

#### Démarrer une session d'édition

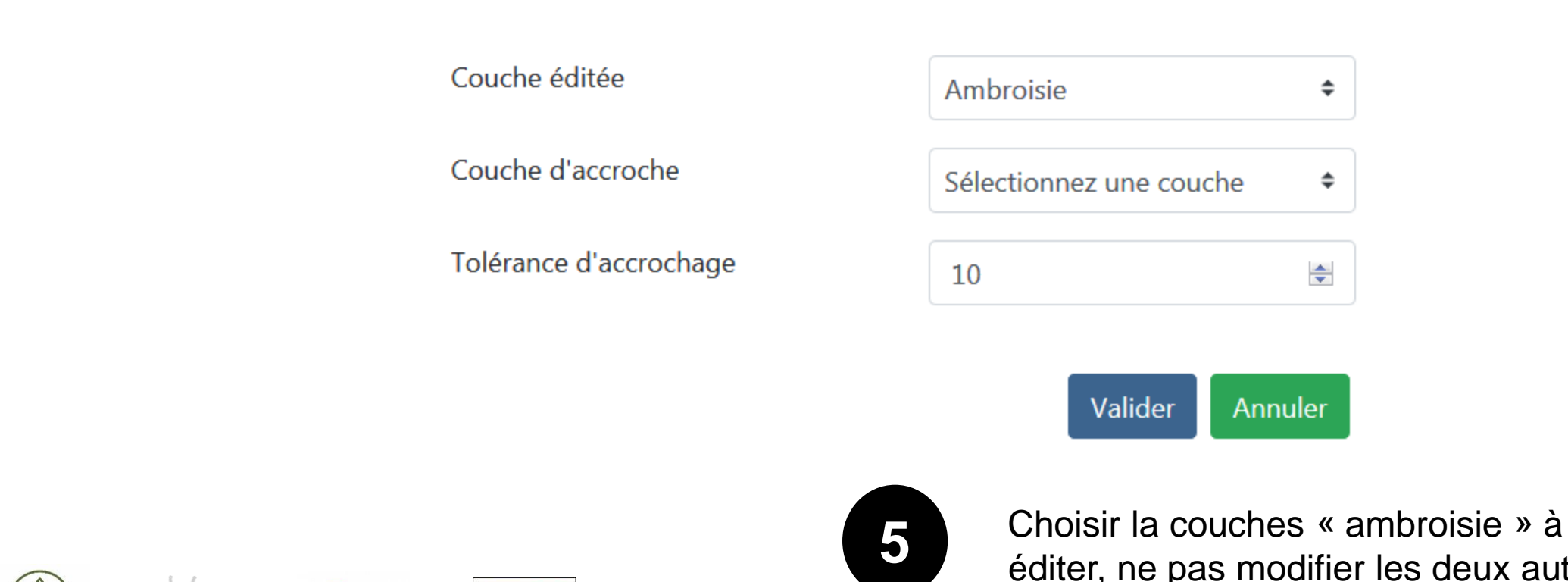

éditer, ne pas modifier les deux autres propositions par défaut puis valider

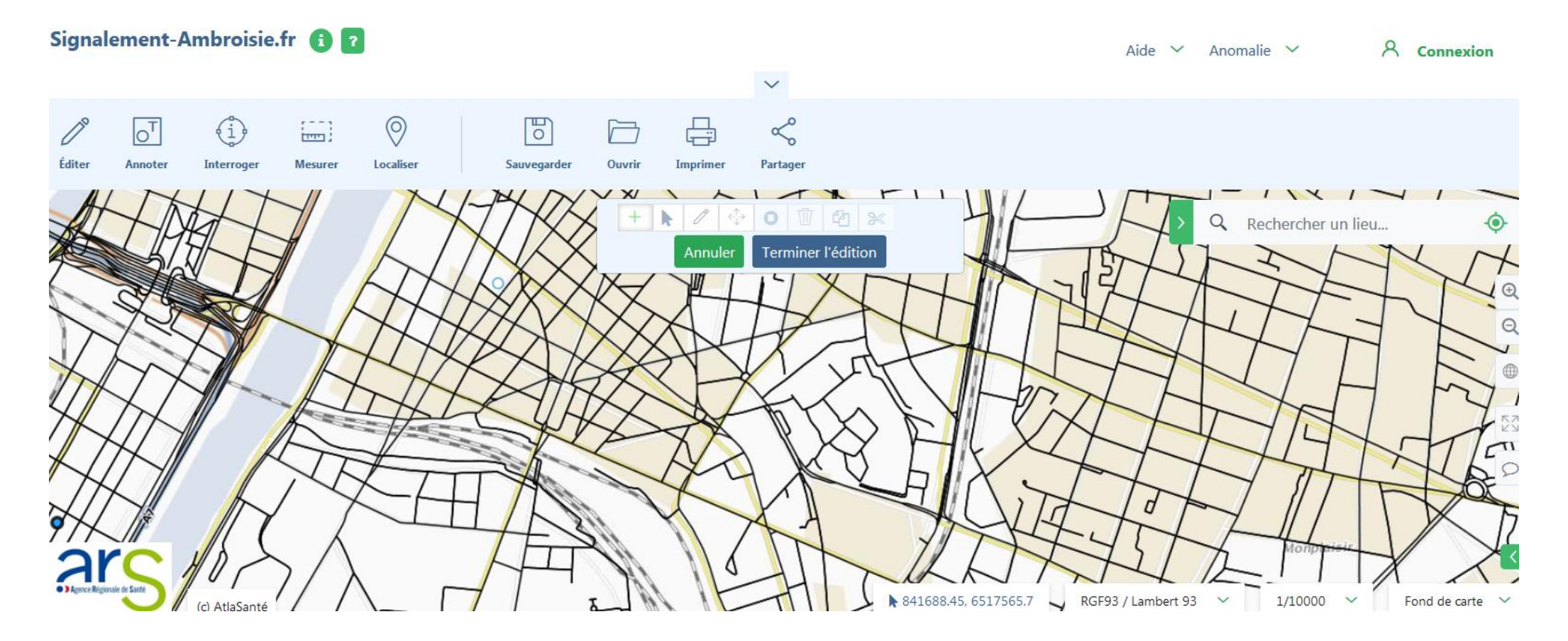

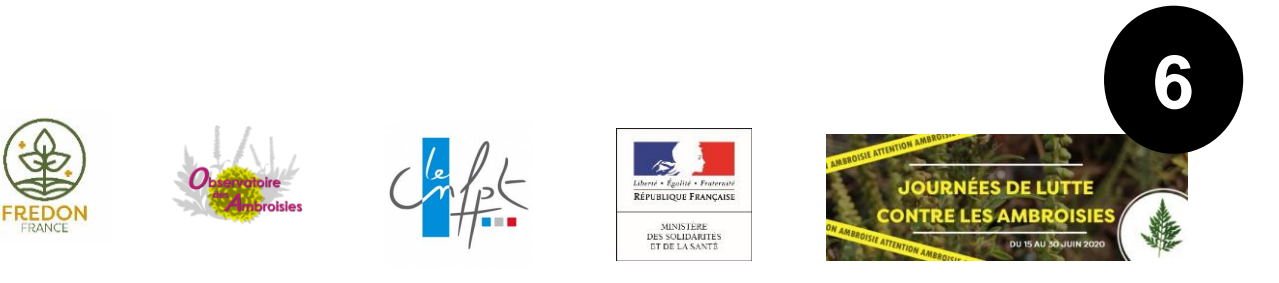

Placer son signalement, remplir le tableau qui s'ouvre avec les différentes informations demandées puis terminer l'édition. Votre signalement est enregistré !

### Hotline

L'équipe de signalement ambroisie répond à vos questions techniques sur la plateforme, vous donne vos codes d'accès pour vous connecter, intègre manuellement tous les signalements réalisés par email ou téléphone.

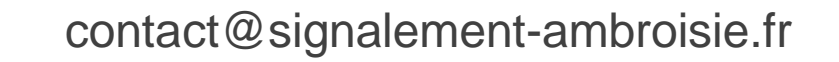

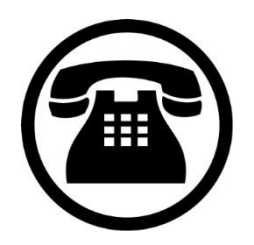

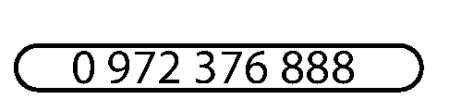

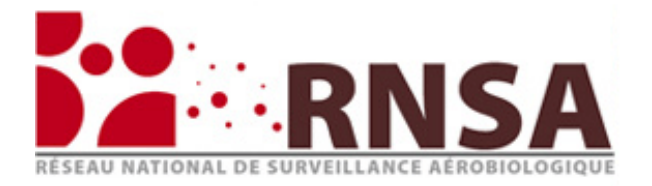

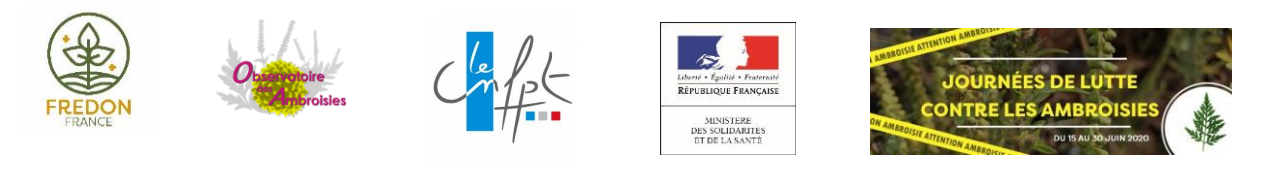

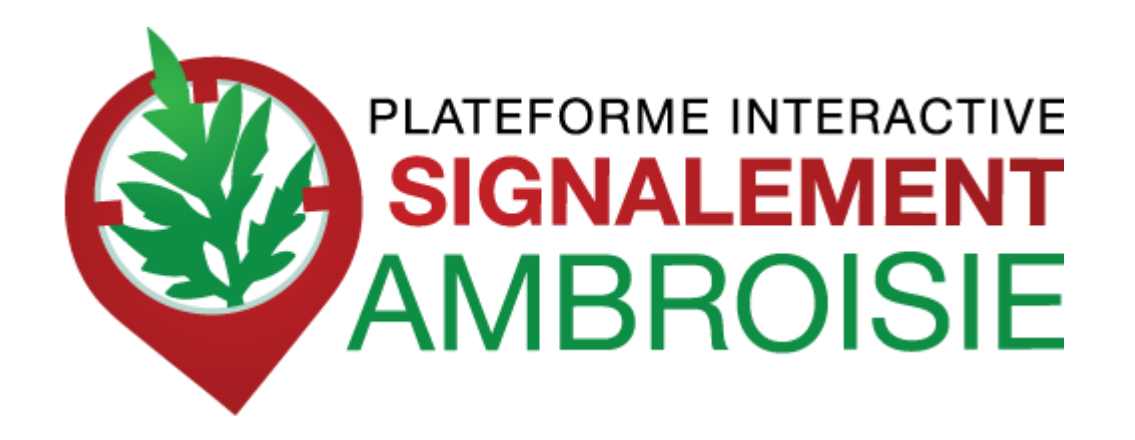

#### ✓ Gérer mon espace partenaire en tant que réfèrent ambroisie

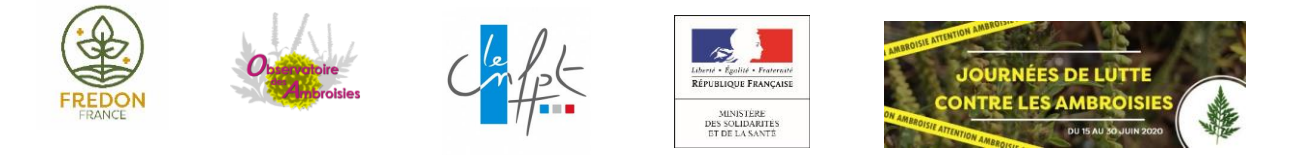

Chaque référent a accès à un espace privé pour visualiser les signalements réalisés sur son territoire uniquement. Il pourra alors changer le statut des signalements en fonction de ses observations sur le terrain.

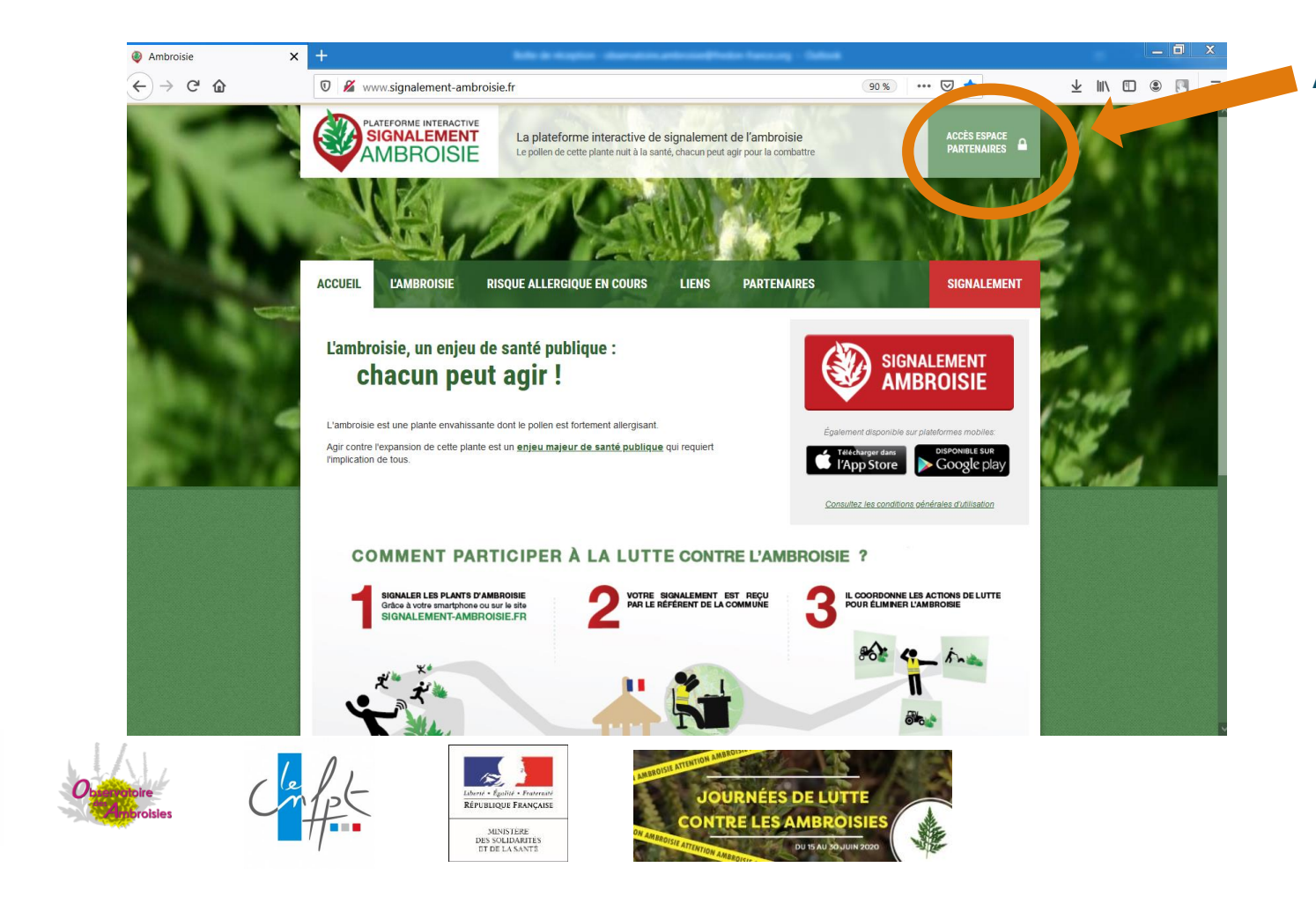

ACCES ESPACE PARTENAIRES

(accès par login/mot de passe)

En cas de problème pour se connecter ou en cas de perte de mot de passe, contacter :

contact@signalement-ambroisie.fr

#### **INTERROGER UN SIGNALEMENT OU UNE ZONE AVEC PLUSIEURS SIGNALEMENTS**

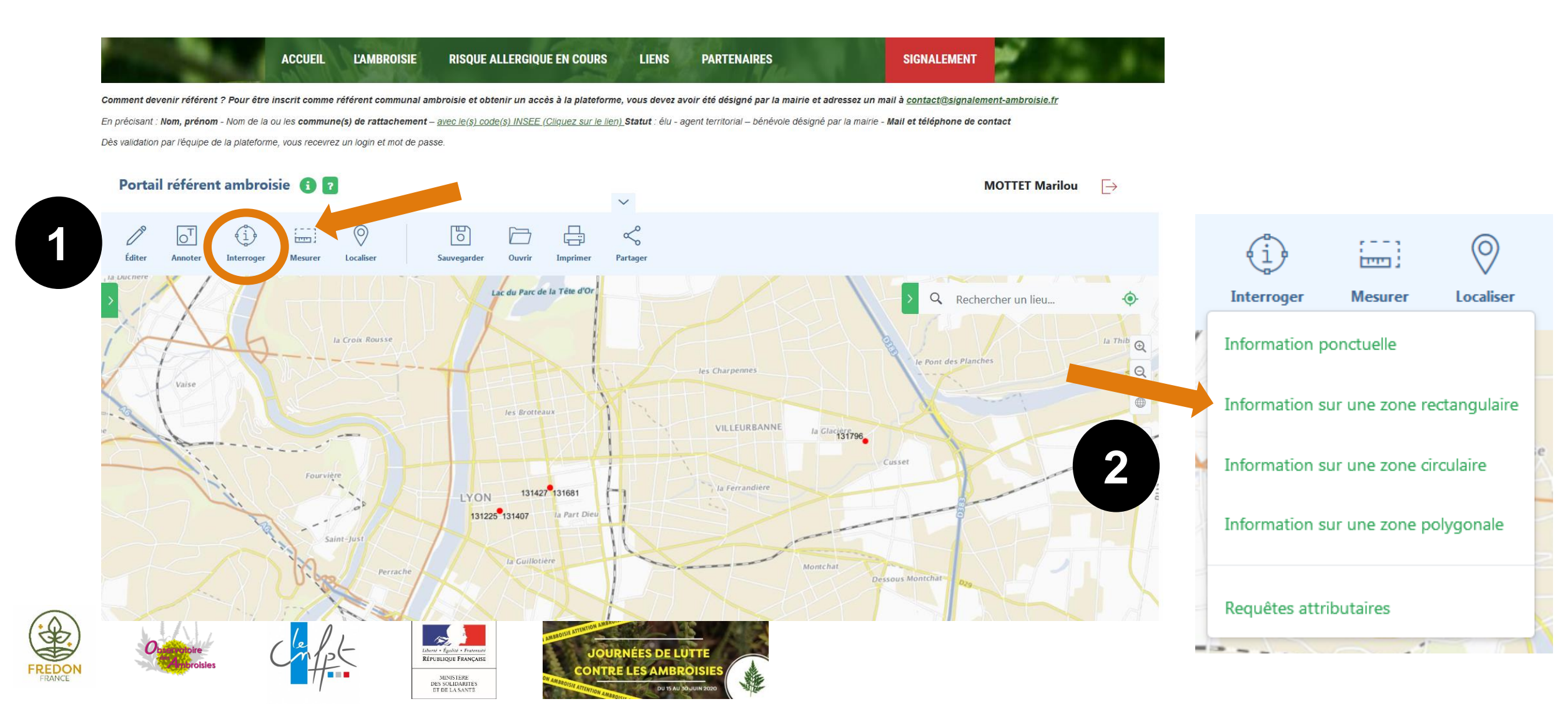

#### INTERROGER UN SIGNALEMENT OU UNE ZONE AVEC PLUSIEURS SIGNALEMENTS

Information sur une zone X rectangulaire les Charpennes **Jes Brotteaux** VILLEURBANNE La Ferrandière 131427 131681 131225 131407 Li Cuillotiere

Cliquer une première fois, bouger la souris sur la zone voulue et cliquer une deuxième fois pour

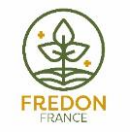

3

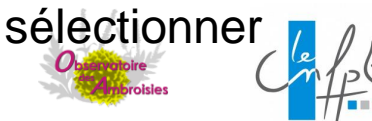

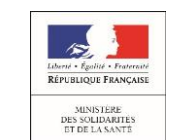

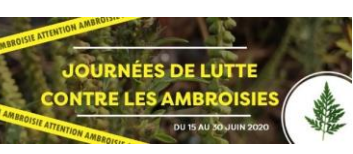

Un tableau s'ouvre avec les différents signalements et leur informations liées

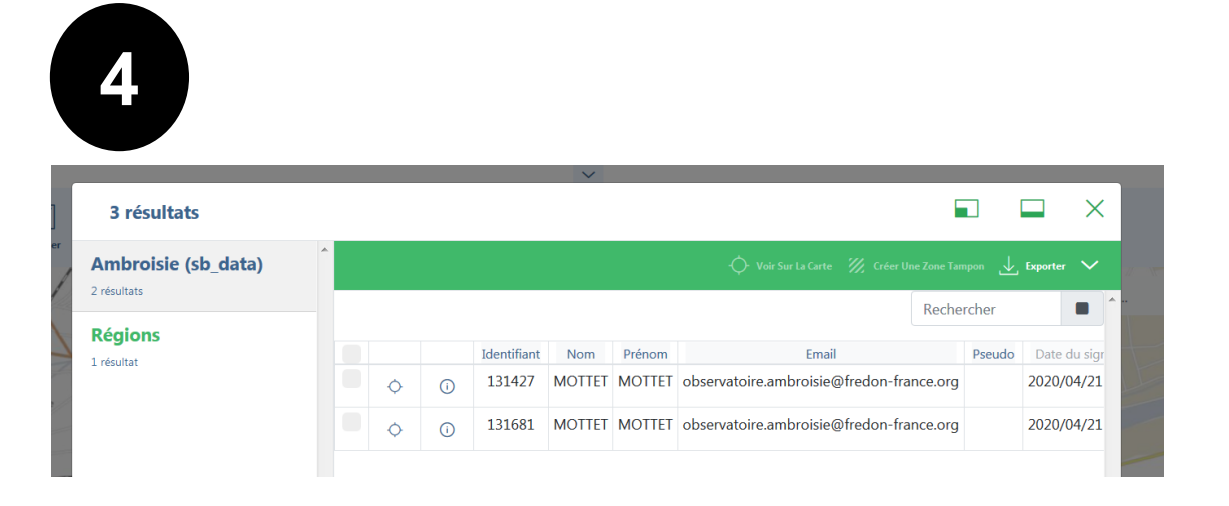

#### FAIRE EVOLUER LE STATUT D'UN SIGNALEMENT « à valider » EN SIGNALEMENT « validé détruit »

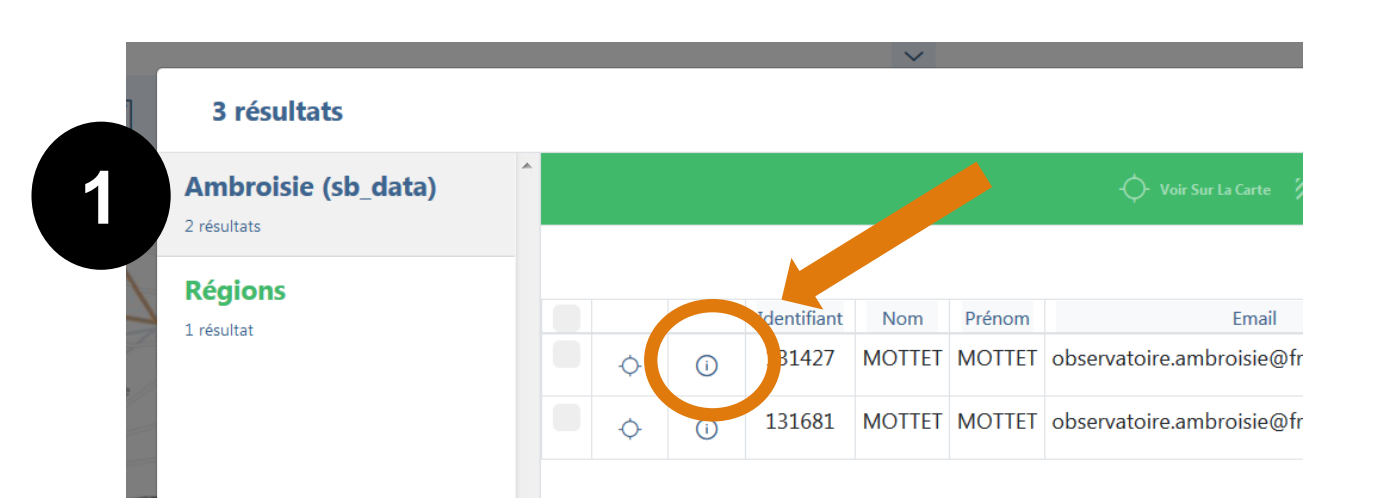

#### Cliquer sur le bouto ()

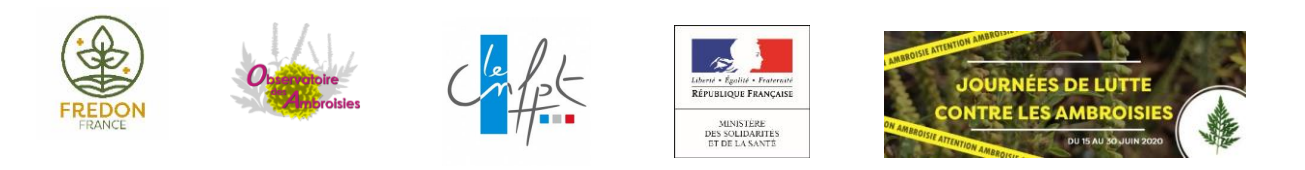

| Ambroisie     | (sb_data)                   | Ø             | × |
|---------------|-----------------------------|---------------|---|
| 2             |                             |               | • |
| Nom           | MOTTET                      |               |   |
| Prénom        | MOTTET                      |               |   |
| Email         | observatoire.ambroisie@fred | on-france.org |   |
| Pseudo        |                             |               |   |
| Source        | appli                       |               |   |
| Photo         | 5e9f13cd8d9c1.jpeg          |               |   |
| Densité       | Inférieur à 10              |               | _ |
| Commentaire   | quelques plantules          |               | = |
| Statut        | à valider                   |               |   |
| Milieu        | Résidentiel/jardin          |               |   |
| Suivi         | commentaire_ref             |               |   |
| Date de valid | ation date_validation       |               |   |
| Adresse       |                             |               |   |
| x             | 843930.83613194             |               |   |
| У             | 6519594.566869              |               |   |
|               |                             |               | T |

Un formulaire s'ouvre avec les informations données par le signaleur

3

#### FAIRE EVOLUER LE STATUT D'UN SIGNALEMENT « à valider » EN SIGNALEMENT « validé détruit »

| broisie (sb_data |                                          | 0 × | Ambroisie (sb_data) |                    |     |
|------------------|------------------------------------------|-----|---------------------|--------------------|-----|
|                  |                                          |     |                     | sa pa pa sa        |     |
| n                | MOTTET                                   |     | Photo               | Charger un fichier |     |
|                  | MOTTET                                   |     | Densité *           | Inférieur à 10     |     |
|                  | observatoire.ambroisie@fredon-france.org |     |                     | [                  |     |
|                  |                                          |     | Commentaire         | quelques plantules |     |
|                  | appli                                    |     |                     |                    |     |
|                  | 5e9f13cd8d9c1.jpeg                       |     |                     |                    |     |
|                  | Inférieur à 10                           |     | C1.1.4              |                    | .11 |
| entaire          | quelques plantules                       | =   | Statut              | à valider          |     |
|                  | à valider                                |     | Milieu *            | à valider          |     |
|                  | Résidentiel/jardin                       |     |                     | validé non détruit |     |
|                  | commentaire_ref                          |     | Suivi               | validé détruit     |     |
| le validation    | date_validation                          |     |                     | déjà signalé       |     |
| sse              |                                          |     |                     | signalement erroné |     |
|                  | 843930.83613194                          |     |                     |                    |     |
|                  | 6519594.566869                           |     | Date de validation  | jj / mm / aaaa     |     |
|                  |                                          | Ŧ   | Adresse             |                    |     |

Cliquer sur le bouton d'édition 🧷

- Dans l'onglet statut, sélectionner le nouveau statut voulu.
- Préciser la date de validation dans l'onglet correspondant
- Laisser un commentaire dans la case « Suivi » pour indiquer qui suit le signalement ou d'autres information utiles

#### **EXPORTER LES SIGNALEMENTS EN FORMAT EXCEL**

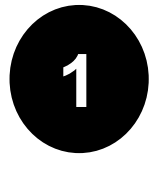

Interroger une zone avec les signalements comme précisé en amont

|             |        |        | -🔆- Voir Sur La Carte 🛛 🎢 Créer Une Zone Ta | mpon   |                        |
|-------------|--------|--------|---------------------------------------------|--------|------------------------|
|             |        |        | Reche                                       | erchei | Exporter au format xls |
| Identifiant | Nom    | Prénom | Email                                       | Pse    | Exporter au format csv |
| 131225      | MOTTET | MOTTET | observatoire.ambroisie@fredon-france.org    |        | 2020/04/15             |

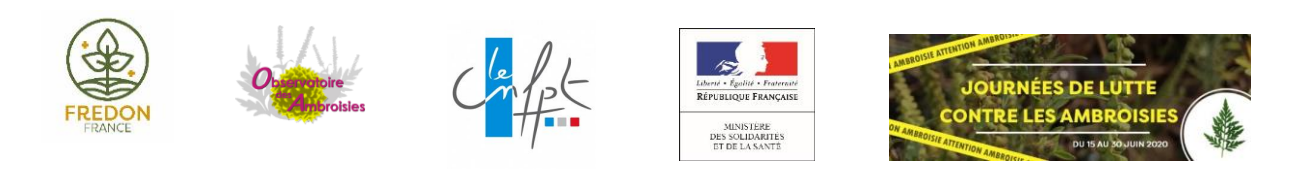

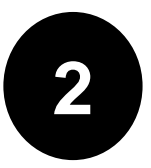

Sélectionner le format d'export souhaité

#### LES COUCHES HISTORIQUES : VISUALISER LES DONNÉES DES CAMPAGNES PRÉCÉDENTES

Ce sont des indications importantes pour le référent sur la présence antérieure de l'ambroisie et donc sur la probabilité de réapparition sur une zone connue

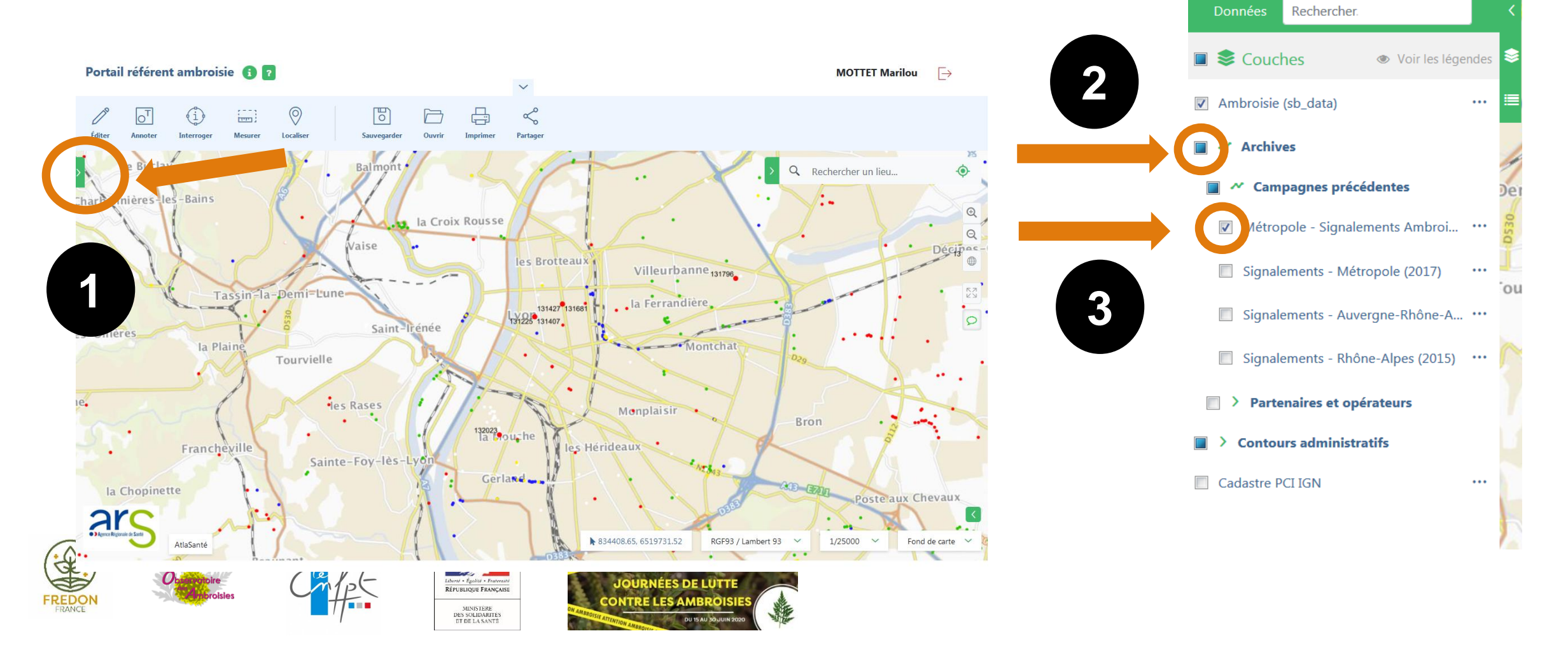

Objet : Nouveau signalement ambroisie

Bonjour,

Un nouveau signalement a été réalisé sur votre territoire. Numero : €75735 le 2017-09-13

# $\mathbf{X}$

Mail reçu à chaque signalement! Demander à la hotline si vous ne recevez pas ce type de mail quand vous avez un signalement sur votre territoire pour qu'ils vous rétablisse cela!

#### Rendez-vous sur

https://carto.atlasante.fr/1/layers/ambroisie\_sb\_data\_1.map?object=layer14;gid;175735

Equipe signalement-ambroisie contact@signalement-ambroisie.fr

http://www.signalement-ambroisie.fr nouveau\_signa ps: Ce message est généré puis envoyé automatiquement

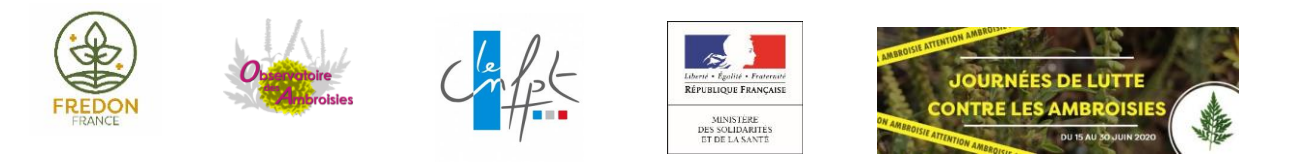

# MERCI

Prénom NOM CONTACT

observatoire.ambroisie@fredon-france.org

01 53 83 71 75 ou 07 68 999 350 www.ambroisie.info

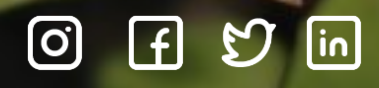

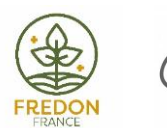

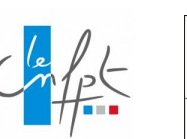

192

Liberté • Égolité • Fraternité RÉPUBLIQUE FRANÇAISE

> MINISTÈRE DES SOLIDARITÉS ET DE LA SANTÉ

bisies